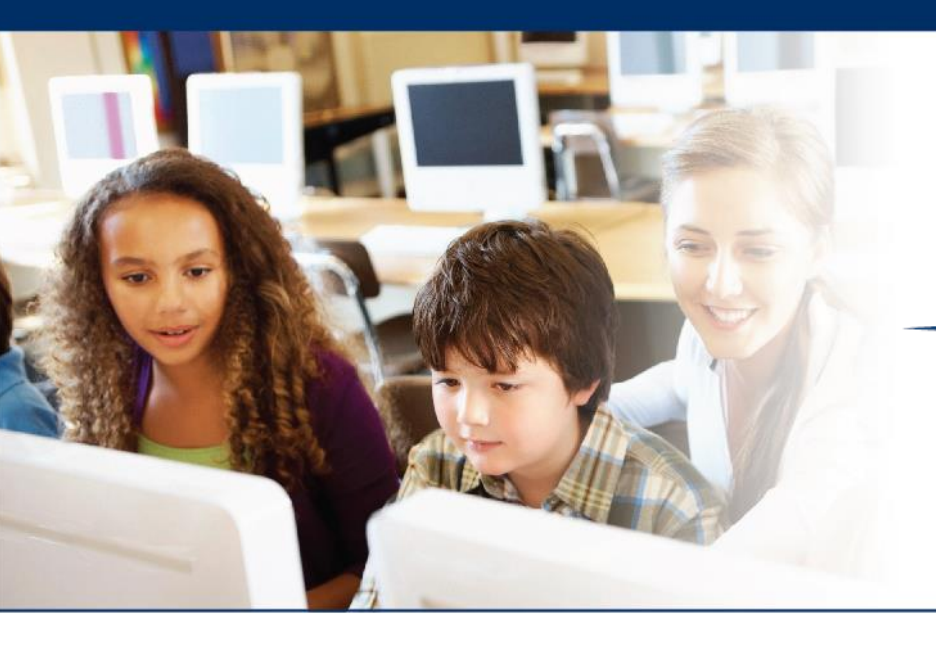

# C L A S S R O O M DIAGNOSTIC TOOLS

# • • 2019-2020 CDT Interactive Report Training

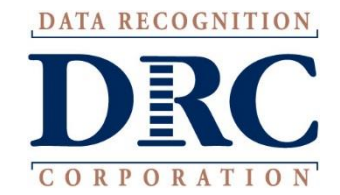

# ••• Topics Covered

- 2019-2020 CDT Updates
- Key Dates
- Classroom Diagnostic Tools (CDT) Overview
- New Interactive Reporting
  - How to Access
  - General Navigation
  - Group and Individual Map Demonstration
  - Learning Progressions
  - Growth and Focus
  - Batch Download
- Additional Resources

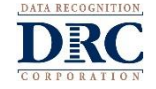

### • • • 2019-2020 CDT Updates

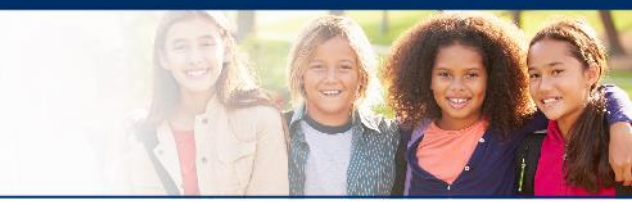

- Report-Filters Performance Resolved
- Data Display Issues Resolved
- Teacher Permission-Sets Update on September 26
- Enhancing the PDF and CSV Outputs Available Fall 2019
- On-Demand District Data Files Available Fall 2019
- Historical Report Tabs Coming Soon

**NOTE:** More details and information will be provided in a separate communication.

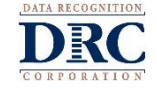

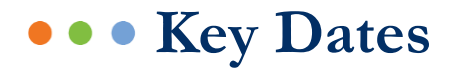

| Gart | 100   | and the second second s | A     |
|------|-------|----------------------------------------------------------------------------------------------------|-------|
|      | (25)  | lee l                                                                                                    | 5= 1) |
|      | ille. |                                                                                                    | No 10 |
| 2.7  |       | (C.                                                                                                    |       |
|      |       |                                                                                                    |       |

| DATE     | ITEM                                                                                                    |
|----------|----------------------------------------------------------------------------------------------------|
| 08/12/19 | <ul> <li>Test Setup Available         <ul> <li>DRC assigned permissions to District<br/>Assessment Coordinators, School Assessment<br/>Coordinators and District Technology<br/>Coordinators</li> <li>Assessment Coordinators could start to add<br/>Teachers, Students, Test Sessions, and Student<br/>Groups</li> </ul> </li> </ul> |
| 08/19/19 | <ul> <li>Start of Test Window</li> <li>Full CDT</li> <li>Diagnostic Category CDT</li> </ul>                                                                                                    |
| 11/19    | On-demand District Student Data Files Available in<br>Interactive Reporting                                                                                                    |
| 06/19/20 | End of Test Window                                                                                                    |

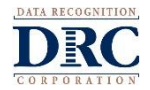

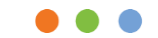

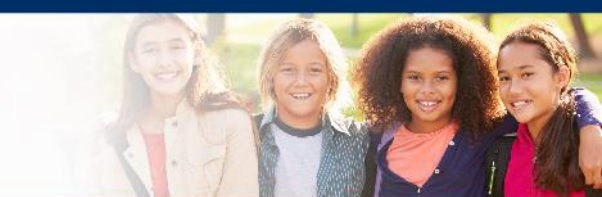

# **Classroom Diagnostic Tools Overview**

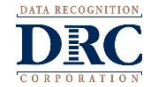

### Classroom Diagnostic Tools Overview

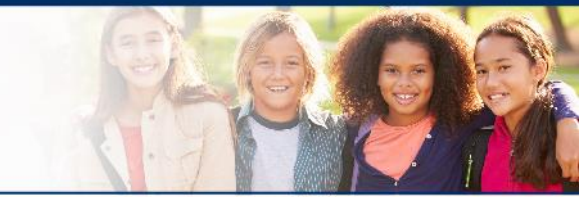

- The Classroom Diagnostic Tools (CDT) are a set of online assessments designed to measure specific student strengths, weaknesses, skills, and knowledge throughout the school year to help guide instruction and remediation
  - The CDTs are available for students in grade 3 through high school and are fully aligned with the Standards Aligned System (SAS)
  - The CDTs are based on content covered by the Keystone Exams and the Pennsylvania System of School Assessments

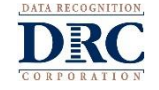

### ••• CDT – Full vs DC

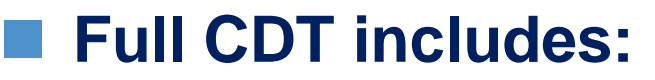

- 13 computer-adaptive tests across four subject areas (Math, Reading, Writing, and Science)
- Each assessment includes items that test 4-5 separate diagnostic categories
- Students take between 48-60 items, depending on the assessment and their performance

# Diagnostic Category (DC) CDT includes:

- 50 computer-adaptive Diagnostic Category tests
- Each assessment includes 5-18 items aligned to a single Diagnostic Category for each writing, science, and math diagnostic category test
- The reading DC CDT will be about half the length of the full CDT

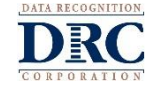

# ••• CDT – Available Assessments

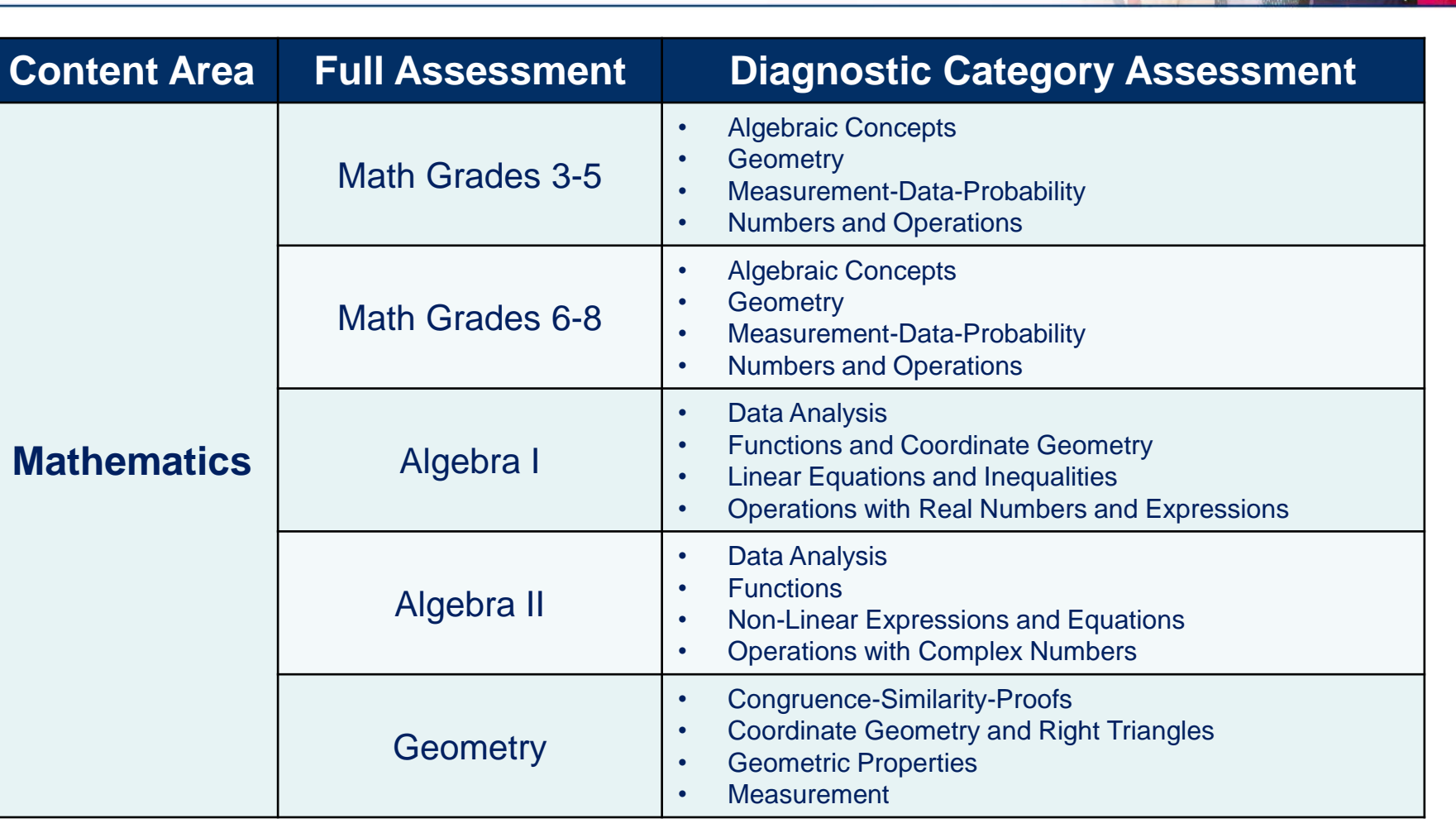

NOTE: Each full or DC CDT can be given up to 5 times within the school year.

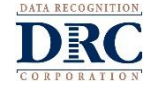

# ••• CDT – Available Assessments

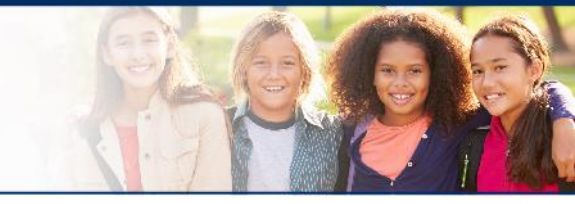

| <b>Content Area</b> | Full Assessment             | <b>Diagnostic Category Assessment</b>                                                                                                    |  |
|---------------------|-----------------------------|----------------------------------------------------------------------------------------------------|--|
| Literacy            | Reading Grades 3-5          | <ul> <li>Reading Informational*</li> <li>Reading Literature**</li> </ul>                                                                                                    |  |
|                     | Reading/Lit Grades 6-HS     | <ul> <li>Reading Informational*</li> <li>Reading Literature**</li> </ul>                                                                                                    |  |
|                     | Writing Grades 3-5          | <ul> <li>Conventions: Grammar and Sentence Formation</li> <li>Conventions: Punctuation-Capitalization-Spelling</li> <li>Quality of Writing: Content and Style</li> <li>Quality of Writing: Editing</li> <li>Quality of Writing: Focus and Organization</li> </ul> |  |
|                     | Writing/Eng Comp<br>Gr 6-HS | <ul> <li>Conventions: Grammar and Sentence Formation</li> <li>Conventions: Punctuation-Capitalization-Spelling</li> <li>Quality of Writing: Content and Style</li> <li>Quality of Writing: Editing</li> <li>Quality of Writing: Focus and Organization</li> </ul> |  |

\*Reading Informational: Key Ideas and Details-Informational Text Craft and Structure, and Integration of Knowledge and Ideas - Informational Text, Vocabulary Acquisition and Use \*\*Reading Literature: Key Ideas and Details-Informational Text Craft and Structure, and Integration of Knowledge and Ideas - Literature Text, Vocabulary Acquisition and Use

**NOTE:** Each full or DC CDT can be **given up to 5 times** within the school year.

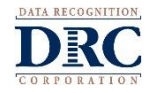

# ••• CDT – Available Assessments

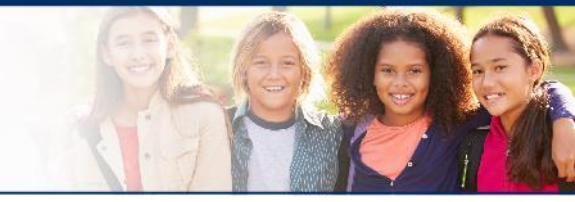

| <b>Content Area</b> | Full Assessment     | Diagnostic Category Assessment                                                                                                    |  |
|---------------------|---------------------|----------------------------------------------------------------------------------------------------|--|
| Science             | Science Grades 3-5  | <ul> <li>Biological Sciences</li> <li>Earth and Space Sciences</li> <li>Physical Sciences</li> <li>The Nature of Science</li> </ul>                                                                          |  |
|                     | Science Grades 6-HS | <ul> <li>Biological Sciences</li> <li>Earth and Space Sciences</li> <li>Physical Sciences</li> <li>The Nature of Science</li> </ul>                                                                          |  |
|                     | Biology             | <ul> <li>Basic Biological Principles-Chemical Basis for Life</li> <li>Bioenergetics-Homeostasis and Transport</li> <li>Cell Growth and Reproduction-Genetics</li> <li>Theory of Evolution-Ecology</li> </ul> |  |
|                     | Chemistry           | <ul> <li>Atomic Structure and The Periodic Table</li> <li>Chemical Relationships and Reactions</li> <li>Properties and Classification of Matter</li> <li>The Mole and Chemical Bonding</li> </ul>            |  |

**NOTE:** Each full or DC CDT can be **given up to 5 times** within the school year.

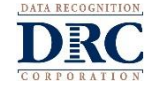

# ••• CDT – Interactive Reporting

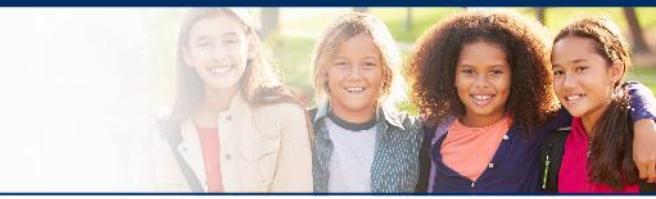

# CDT Interactive Reporting

- Used for viewing and analyzing student assessment results after students have completed diagnostic testing using the CDT system
- Enables users to receive customizable reports for individual students or groups of students
- Provides dynamic links to instructional resources in SAS based on students' performances on the CDT

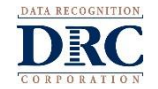

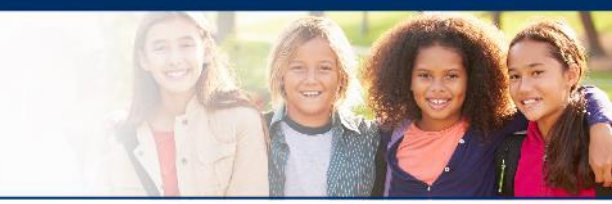

# CDT Historical Report Information

- All completed test events for the Full and DC CDT, from the current CDT administration and up to a maximum of one administration year prior, will be available within the CDT Interactive Reports
- This includes:
  - 2018-2019 full CDT
  - 2019 DC CDT
  - 2019-2020 full and DC CDT

**NOTE:** To access data from the 2018-2019 CDT, a student must have a completed test event for the 2019-2020 CDT. This can be through testing a Full or DC CDT. Users can use the Legacy CDT Interactive Reports, to gain access to 2018-2019 CDT results prior to a completed test event for the 2019-2020 CDT.

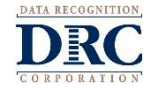

# CDT Report Data – When will it be available?

- Reporting data from completed test events will load on the hour, every hour, and become available in CDT Interactive Reports by the start of the following hour
- Example:
  - Students complete CDT at 1:20 pm
  - Data load cycle will begin at 2:00 pm
  - Interactive reports will include report data by 3:00 pm

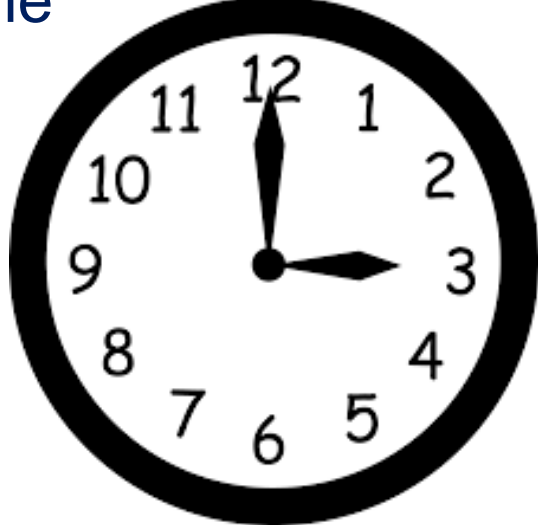

**NOTE:** DRC is working on a solution to further speed up when results are available. Information will be communicated to the field as soon as it is available.

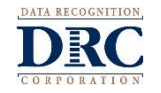

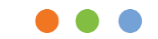

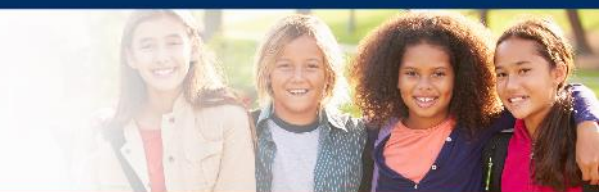

# Accessing CDT Interactive Reporting

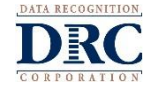

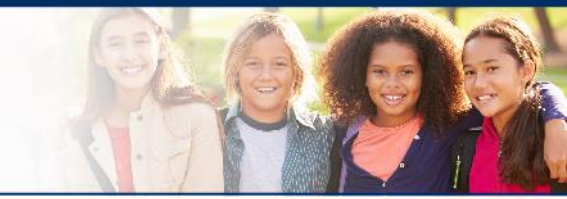

DRC INSIGHT Portal - The interactive reports system is accessed via the DRC INSIGHT Portal and requires a Portal account (*https://pa.drcedirect.com*) and assigned permissions based on user role.

| DRC4NSIGHT                |                                                                                                    |
|---------------------------|----------------------------------------------------------------------------------------------------|
|                           | Welcome to the DRC INSIGHT Portal                                                                                                    |
|                           | Data Recognition Corporation (DRC), in partnership with Pennsy<br>Pennsylvania educators to the DRC INSIGHT Portal!                                                                                                    |
| DRCANSIGHT                | This website enables you to access links to program tools and pr testing programs:                                                                                                    |
| ONLINE LEARNING SYSTEM    | <ul> <li>Pennsylvania System of School Assessment (PSSA)</li> <li>Keystone Exams</li> <li>Classroom Diagnostic Tools (CDT)</li> </ul>                                                                                           |
| PA.Sample.School@mail.com | To access training materials including training videos, checklists <sub>.</sub><br>login, click <u>here</u> .                                                                                                    |
| Password                  | To access testing management tools, such as test session setup a this site.                                                                                                    |
|                           | If you are having difficulty logging on, please contact the custom                                                                                                    |
| Sign in                   | Online Tools Training                                                                                                    |
| Forgot your password?     | Publicly accessible versions of the PA Online Tools Training (OTT<br>Chrome. Note that Google Chrome is the only supported browse<br>testing software. The full versions of the Pennsylvania Online As:<br>INSIGHT Portal Login |

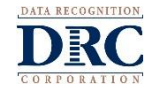

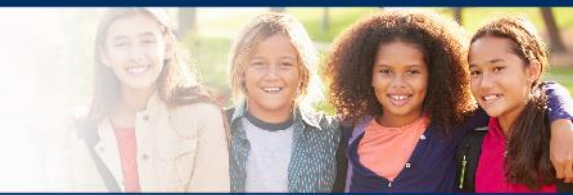

# Interactive Report permissions to be assigned by user role:

| PERMISSION            | PERMISSION FUNCTION                                                                                                 | District | School | Teacher |
|-----------------------|----------------------------------------------------------------------------------------------------|----------|--------|---------|
| DRC IRS –<br>Access   | Allows a basic user to access DRC INSIGHT<br>Interactive Reports.                                                   | Х        | Х      | Х       |
| DRC IRS –<br>District | Allows a District user to access DRC<br>INSIGHT Interactive Reports for all schools<br>within their district.       | Х        |        |         |
| DRC IRS –<br>School   | Allows a School user to access DRC<br>INSIGHT Interactive Reports for all teachers<br>within their school.          | Х        | Х      |         |
| DRC IRS –<br>Teacher  | Allows a Teacher user to access DRC<br>INSIGHT Interactive Reports for all students<br>within their student groups. | Х        | Х      | Х       |

REMINDER: Teacher emails MUST match exactly between User Management and Teacher Management, to have full access to reports. This includes capitalization.

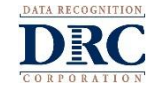

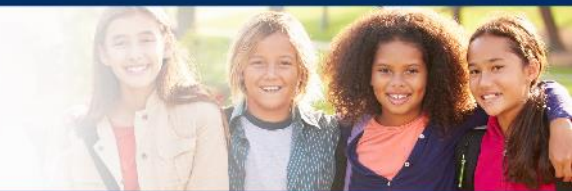

# Log in to Portal by entering Username and Password Click Sign In

| DRCINSIGHT                         |                                                                                                    |
|------------------------------------|----------------------------------------------------------------------------------------------------|
|                                    | Welcome to the DRC INSIGHT Portal                                                                                                    |
|                                    | Data Recognition Corporation (DRC), in partnership with Pennsy<br>Pennsylvania educators to the DRC INSIGHT Portal!                                                                                                    |
| DRCINSIGHT                         | This website enables you to access links to program tools and pr testing programs:                                                                                                    |
| ONLINË LEARNING SYSTEM<br>Username | <ul> <li>Pennsylvania System of School Assessment (PSSA)</li> <li>Keystone Exams</li> <li>Classroom Diagnostic Tools (CDT)</li> </ul>                                                                                            |
| PA.Sample.School@mail.com          | To access training materials including training videos, checklists <sub>.</sub><br>login, click <u>here</u> .                                                                                                    |
| Password                           | To access testing management tools, such as test session setup a this site.                                                                                                    |
|                                    | If you are having difficulty logging on, please contact the custom                                                                                                    |
| Sign in                            | Online Tools Training                                                                                                    |
| Forgot your password?              | Publicly accessible versions of the PA Online Tools Training (OTT<br>Chrome. Note that Google Chrome is the only supported browse<br>testing software. The full versions of the Pennsylvania Online As:<br>INSIGHT Portal login. |

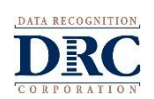

**NOTE:** If you do not have a Username or Password, contact your District Assessment Coordinator or DRC Customer Service

Legacy Interactive Reports

Legacy

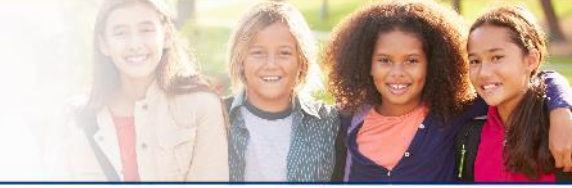

- Access Interactive Reporting through DRC's INSIGHT Portal (eDIRECT):
  - Click My Applications

DRCINSIGHT PENNSYLVANIA - REPORT DELIVERY -

Please select an item from the menu above.

Click Report Delivery (Under Scoring and Reporting)

CDT Interactive Reports

| DRC INSIGHT PENNSYLVANIA -                                                                 | MY APPLICATIONS -                              |
|--------------------------------------------------------------------------------------------|------------------------------------------------|
|                                                                                            | PARTICIPANT PREPARATION                        |
| Welcome to the DRC II                                                                      | Student Management                             |
| Congratulations, you have successfully                                                     | Student Group Management<br>Teacher Management |
| If you haven't already, <b>please be sure</b> y<br>above, clicking on "My Applications, Ge | User Management                                |
| The DRC INSIGHT Portal User Guide an                                                       | TEST PREPARATION                               |
| If you are having difficulty with navigat                                                  | Test Management                                |
| (800) 451-7849: Pennsylvania System o                                                      | POST-TEST ACTIONS                              |
| PAcustomerservice@datarecognitionco                                                        | Student Management                             |
| Online Tools Training                                                                      | SCORING AND REPORTING                          |
| Publicly accessible versions of the PA C                                                   | Report Delivery                                |
| testing software. T                                                                        | GENERAL INFORMATION                            |
| ect.com/PA/portal                                                                          | General Information                            |
|                                                                                            | TECHNOLOGY SETUP                               |
| les indicators and s and resolution.                                                       | Central Office                                 |
| nttp://status.orceoirect.com/PA/                                                           | Device Toolkit                                 |

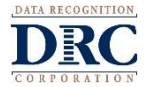

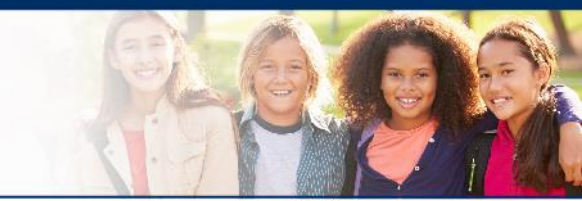

- Legacy Interactive Reports and CDT Usage Reports
  - Access to the Legacy Interactive Reporting and CDT Usage Reports will continue through the 2019-2020 CDT

Use these tabs to access the following:

- 2017-2018 CDT
- 2018-2019 CDT (NOTE: This data is also available in the CDT Interactive Report.)

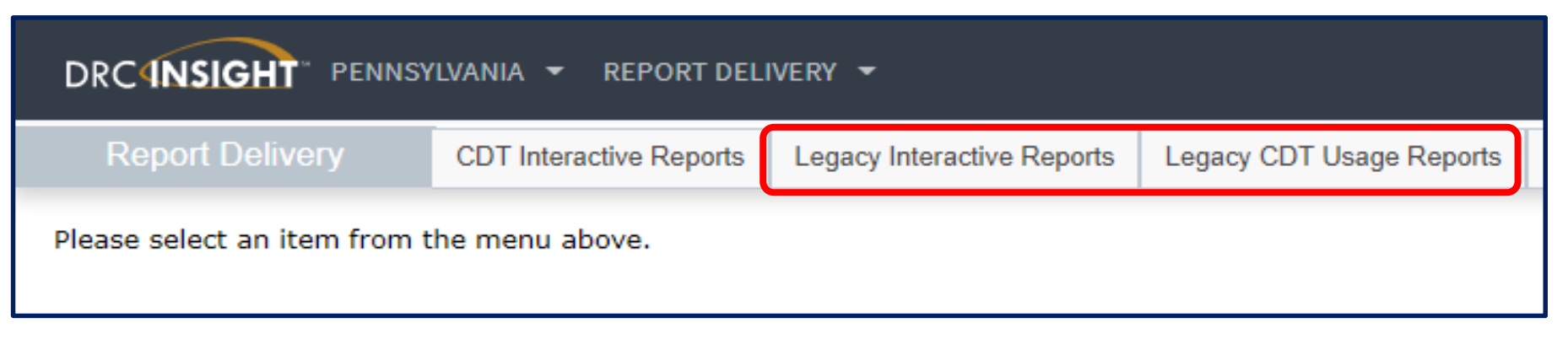

The legacy report tabs will be disabled prior to the start of the 2020 2021 CDT

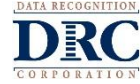

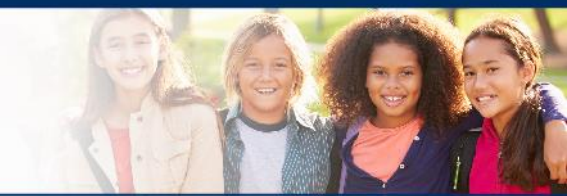

# Click CDT Interactive Reports

| DRCINSIGHT" PENNSYLVANIA - REPORT DELIVERY -                                                                        |  |  |  |
|----------------------------------------------------------------------------------------------------|--|--|--|
| Report Delivery         CDT Interactive Reports         Legacy Interactive Reports         Legacy CDT Usage Reports |  |  |  |
| Please select an item from the menu above.                                                                          |  |  |  |

# CDT Interactive Reporting home screen will appear

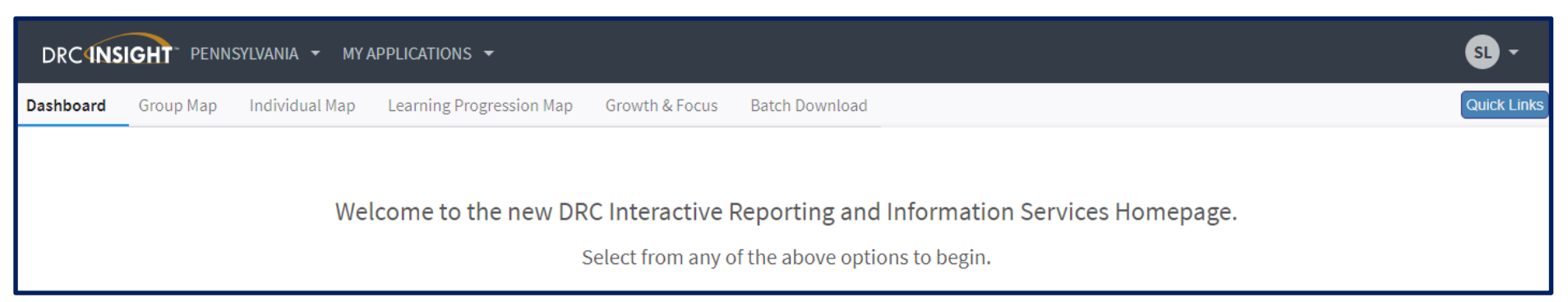

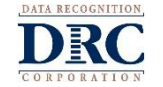

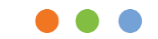

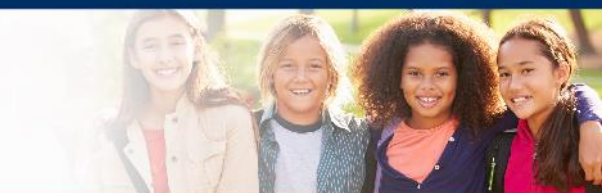

# Navigating CDT Interactive Reporting

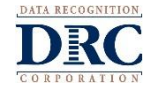

# ••• General Navigation – Report Access

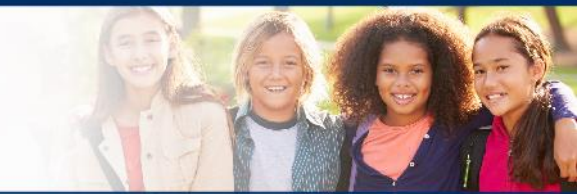

| DRCANS    | IGHT PENN | SYLVANIA ▾ MY A | APPLICATIONS -           |                |                |  |
|-----------|-----------|-----------------|--------------------------|----------------|----------------|--|
| Dashboard | Group Map | Individual Map  | Learning Progression Map | Growth & Focus | Batch Download |  |
|           |           |                 |                          |                |                |  |

Access each report by clicking on the available report tabs at the top of the screen

Report tabs include:

- GROUP MAP
- INDIVIDUAL MAP
- LEARINING PROGRESSION MAP
- GROWTH & FOCUS
- BATCH DOWNLOAD

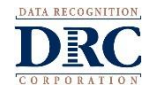

# **Pre-Filters**

| DRCINSIGHT PENNSYLVANIA - MY A     | PPLICATIONS 🔻                           |                         |                   | SL -        |
|------------------------------------|-----------------------------------------|-------------------------|-------------------|-------------|
| Dashboard Group Map Individual Map | Learning Progression Map Growth & Focus | s Batch Download        |                   | Quick Links |
| District                           | Y School                                | Y Teacher               | Y Student Group   | •           |
| Y Content Area                     | Y Assessment                            | ▼ Diagnostic Category ▼ | Map Configuration | Go          |

- Pre-filters are provided on the Group Map, Individual Map, Learning Progression Map, and Growth & Focus
  - Pre-filters are used to narrow the data set and populate reports within the selected report tab
  - Available pre-filters will vary based on selected report tab and assigned role/permissions
- Once a pre-filter has been populated, it will persist across report tabs, but can be changed as needed

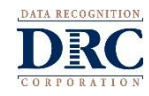

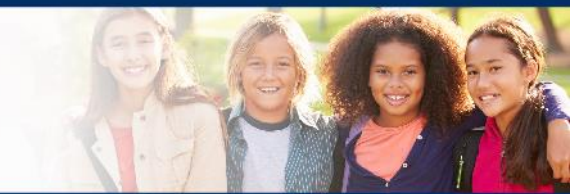

# **Using Pre-Filters**

- Begin typing name associated with selected pre-filter field
- Filters will auto-populate based on selection made in previous filters

| DRCINSIGHT PENNSYLVANIA - MY APPLICATIONS -                                                                               |                                                                       |
|----------------------------------------------------------------------------------------------------|-----------------------------------------------------------------------|
| Dashboard <b>Group Map</b> Individual Map Learning Progression Map Growth & Focus Batch Downloa                           | ıd                                                                    |
| Y District       Cdt sample district       X       Y School       cdt sample school 1       Y       Y Teacher       drc s | ample, teacher                                                        |
| Content Area                                                                                                    |                                                                       |
| If filter does not auto-populate, use                                                                                     | Student Group                                                         |
| the drop-down list to see available selections for filter                                                                 | Y Map Configuration math test group a math test group b reading group |
|                                                                                                    |                                                                       |

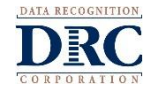

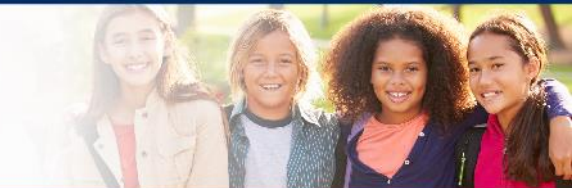

# **Using Pre-Filters**

|           | DRCINSIGHT PENNSYLVANIA - MY APPLICATIONS - |               |     |               |                     |          |            |                     |   |                          |   |  |  |
|-----------|---------------------------------------------|---------------|-----|---------------|---------------------|----------|------------|---------------------|---|--------------------------|---|--|--|
| Dashboard | Group Map                                   | Individual Ma | p I | Learning Prog | ression Map Growth  | h & Focu | s Batch D  | ownload             |   |                          |   |  |  |
| District  | cdt sample                                  | district      | ×   | School        | cdt sample school 1 | Ŧ        | Y Teacher  | drc sample, teacher | Ŧ | Student Group            | v |  |  |
| Content A | lrea                                        |               | •   | Assessment    |                     | T        | Diagnostic | Category            | Y | •<br>• Map Configuration | T |  |  |

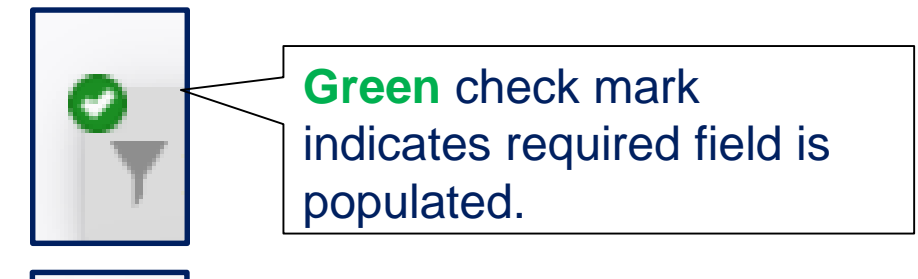

Red dash indicates required field needs to be populated for reports to be generated.

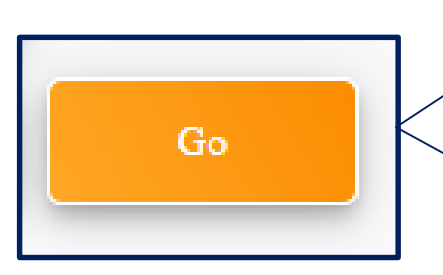

Reports will generate on page by clicking **Go**, after all required pre-filters have been populated.

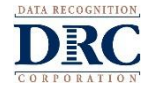

# **Using Pre-Filters**

| DRCINSIGHT PENNSYLVANIA - MY APPLICATIONS -                                   |                               |                                 | SL -        |
|-------------------------------------------------------------------------------|-------------------------------|---------------------------------|-------------|
| Dashboard <b>Group Map</b> Individual Map Learning Progression Map Growth & F | ocus Batch Download           |                                 | Quick Links |
| Tistrict cdt sample district × School cdt sample school 1                     | Y Teacher drc sample, teacher | Student Group math test group a |             |
| Content Area mathematics Assessment math grades 6-8                           | Diagnostic Category           | Map Configuration G             | oŧ          |

- Use the Diagnostic Category prefilter to generate reports for the Full CDT or Diagnostic Category CDT
  - Select the values for District, School, Teacher, Student Group, Content Area, and Assessment
  - Select Diagnostic Category
    - Full CDT select 'ALL'
    - DC CDT select individual Diagnostic Category to view in reporting (ex: Algebraic Concepts)

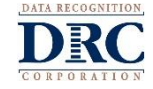

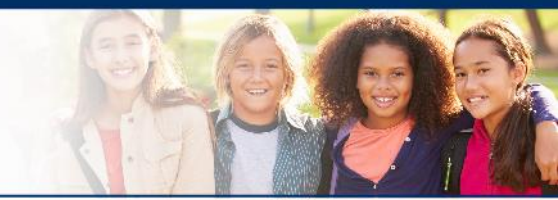

# **Student Group**

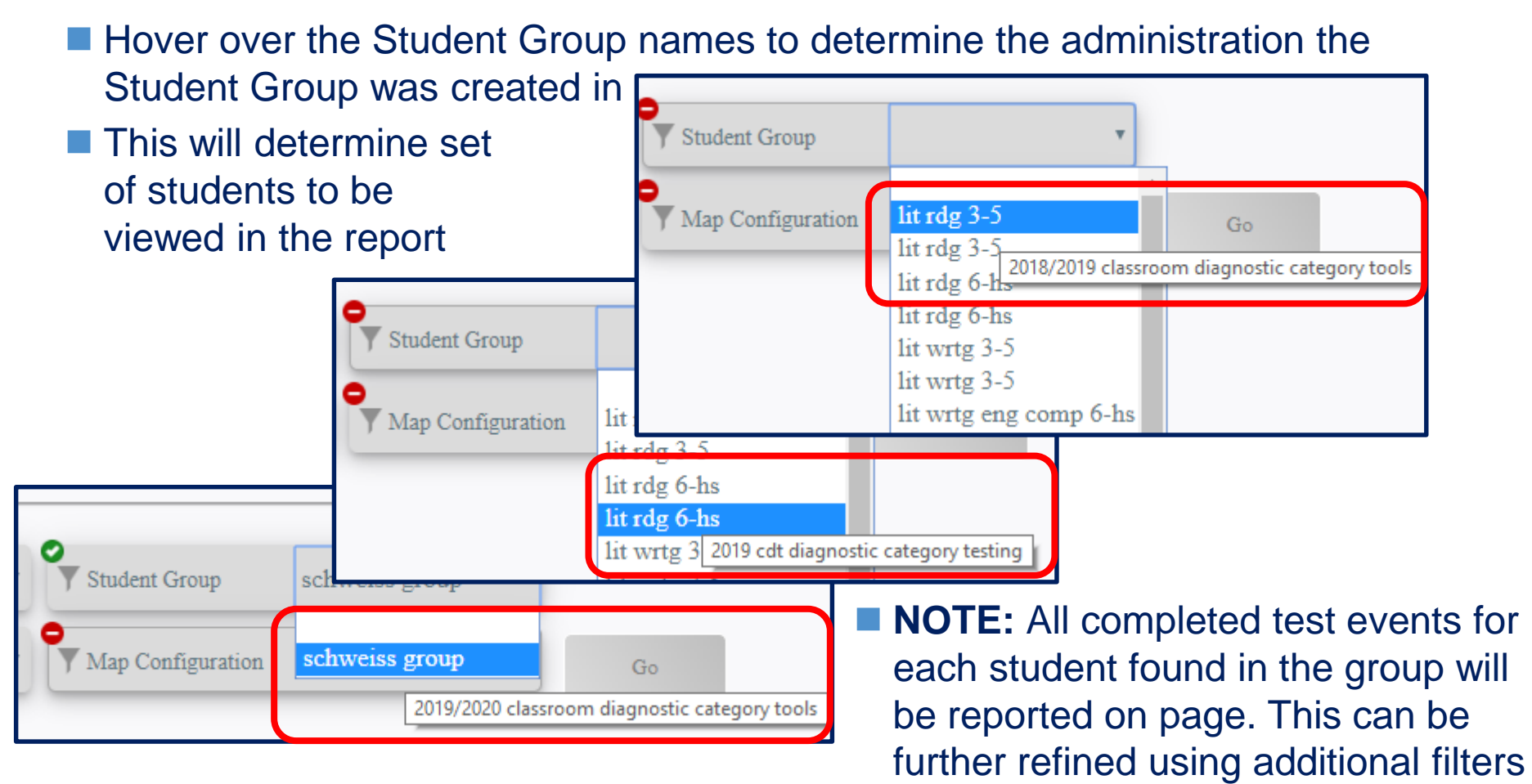

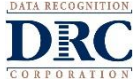

### ••• General Navigation – Secondary Filters

# **Secondary Filters**

Secondary filters are available after all Pre-filter selections have been made and 'Go' has been clicked

| ▼ Test Date: >= 01/01/2018 ▼ Session: (Select) ▼ Scale Score: >= 0 ▼ Student Name: (Select) ▼ Math Grade 7 - Overall | ▼ Test Date: >= 01/01/2018 ▼ Session: (Select) ▼ Scale Score: >= 0 ▼ Student Name: (Select) ▼ Math Grade 7 - Overall 2000 |           |                  |           |                  |            |          |              |              | Go |
|----------------------------------------------------------------------------------------------------|----------------------------------------------------------------------------------------------------|-----------|------------------|-----------|------------------|------------|----------|--------------|--------------|----|
| Math Grade 7 - Overall                                                                                               | Math Grade 7 - Overall                                                                                                    | ▼ Test Da | ate: >= 01/01/20 | 018 🔹 Ses | sion: (Select) 👻 | Scale Scor | ⊖: >=0 ▼ | Student Name | : (Select) 🔻 | Л  |
| Math Grade 7 - Overall                                                                                               | 2000                                                                                                    |           |                  |           |                  |            |          |              |              |    |
|                                                                                                    | 2000                                                                                                    | Math Gra  | de 7 - Overall   |           |                  |            |          |              |              |    |

Secondary filters will vary, based on selected report tab

Secondary filters are used to further refine student group report data

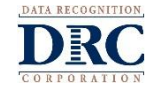

# ••• General Navigation – Secondary Filters

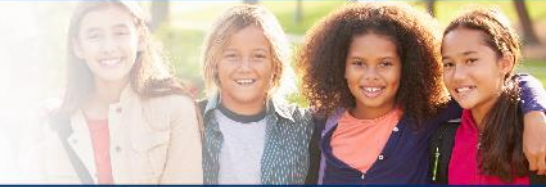

# **Secondary Filters**

- Once a filter is selected, an additional window appears to modify filter options
- Select values to include from the list or
  - Click 'Clear all' to remove all selected filters
  - Click 'Select all' to select all listed filter options
- Click DONE to update reports

| Session: (Select) 💌 | Session                                                                                                  |    |
|---------------------|----------------------------------------------------------------------------------------------------|----|
|                     | Include Exclude                                                                                          |    |
|                     | Q Search by name                                                                                         | j  |
|                     | Clear all Select all                                                                                     |    |
| 1179                | <ul> <li>beginning algebraic concepts</li> <li>end algebraic concepts</li> <li>fall full test</li> </ul> | 5  |
| 856                 |                                                                                                    |    |
|                     |                                                                                                    |    |
| FERRULLFULMER, HANC | Show all possible values                                                                                 | ZE |
|                     | Add values in bulk                                                                                       |    |
|                     | Cancel DONE                                                                                              |    |
|                     | Consion                                                                                                  |    |

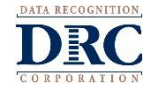

# ••• General Navigation – Secondary Filters

# **Secondary Filters**

### Scale Score Filter

A range of scale scores to display on the map can be defined by the user. (This is equivalent to drawing the box around a group of students in the legacy reports for the full CDT.)

- Select filter criteria
- Click '+ add another' to add second filter criteria
- Enter the Scale Score values
- Click Done
- Filter will show values applied/selected and the map and tables will adjust based on filter values.

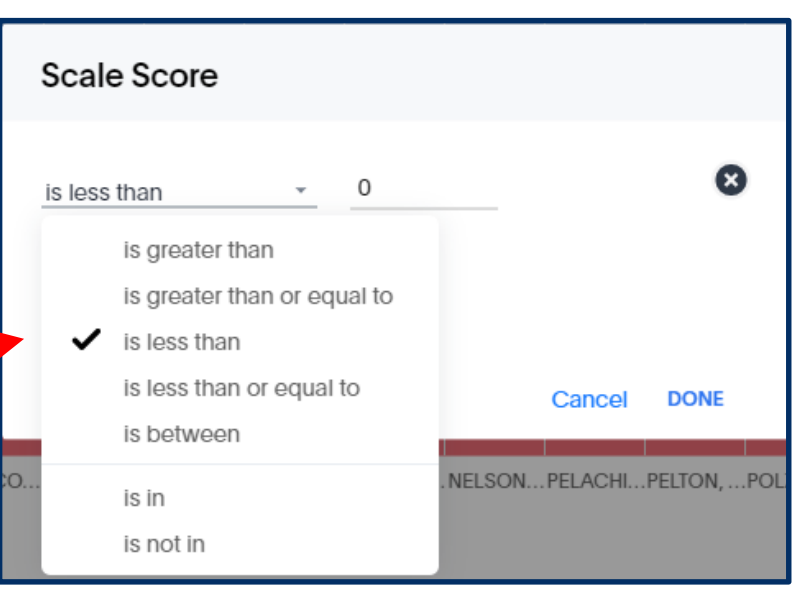

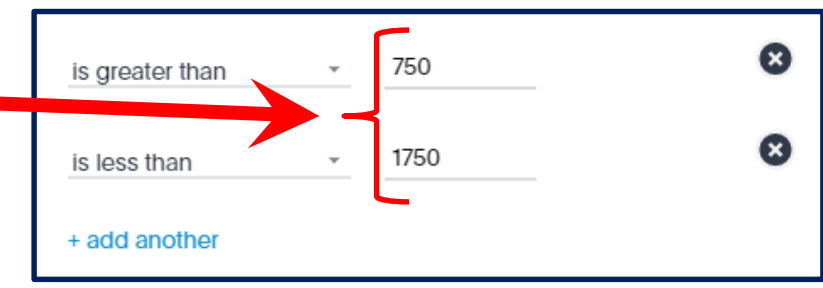

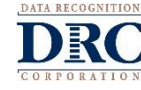

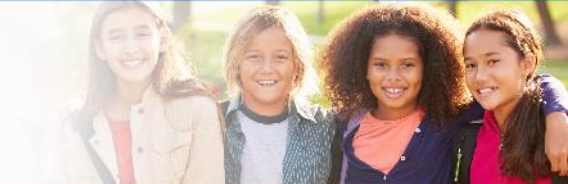

# **Map Structure - Columns**

- Each column represents one test event for a student
- Each column is labeled with the Student's name, PAsecureID, Test Session Date and Full or DC assessment name
- Column width and labels will adjust based on amount of data being reported

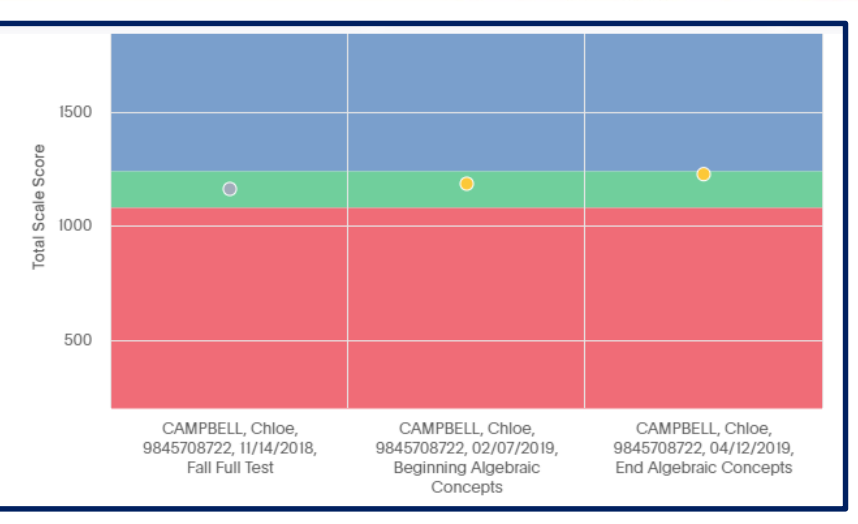

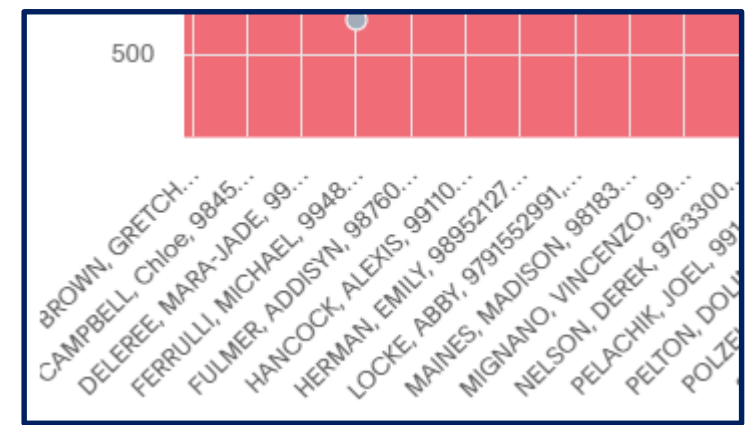

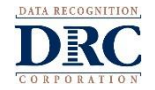

# **Map Structure – Plotted Dots**

# Hover over the

plotted dots for additional details for student on report

Gray () dots indicate Full CDT

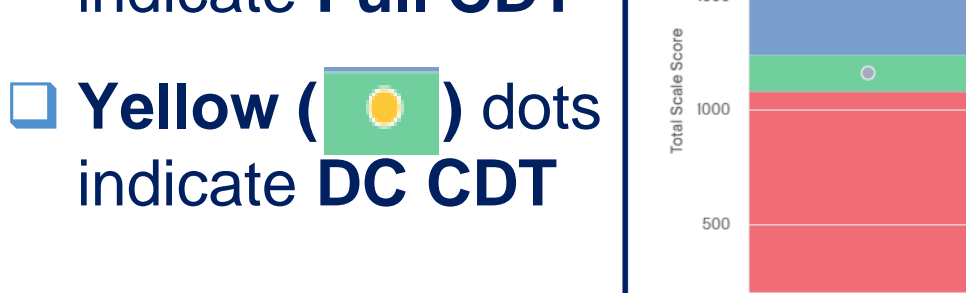

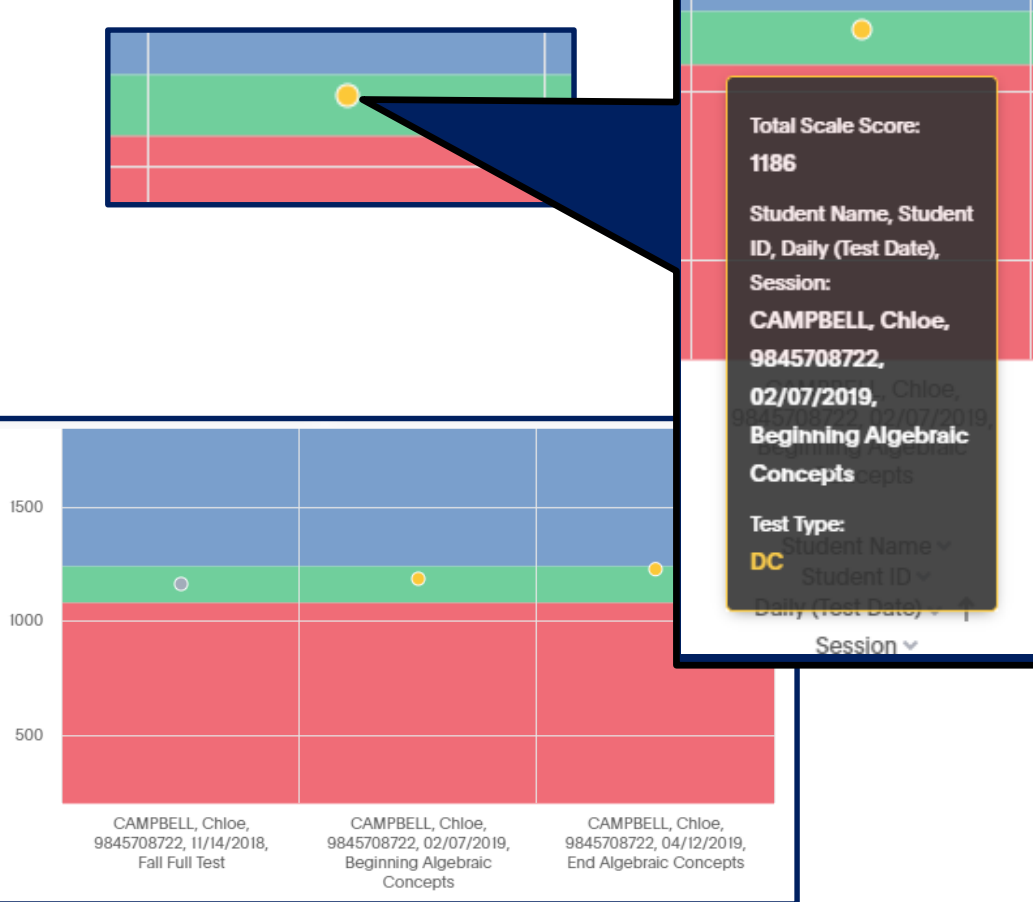

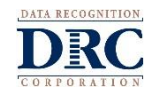

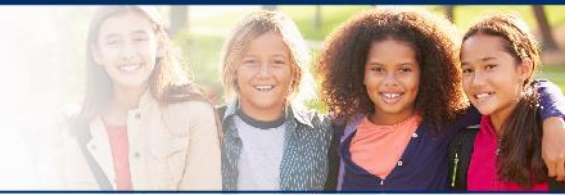

### **Map Structure - Individual Map**

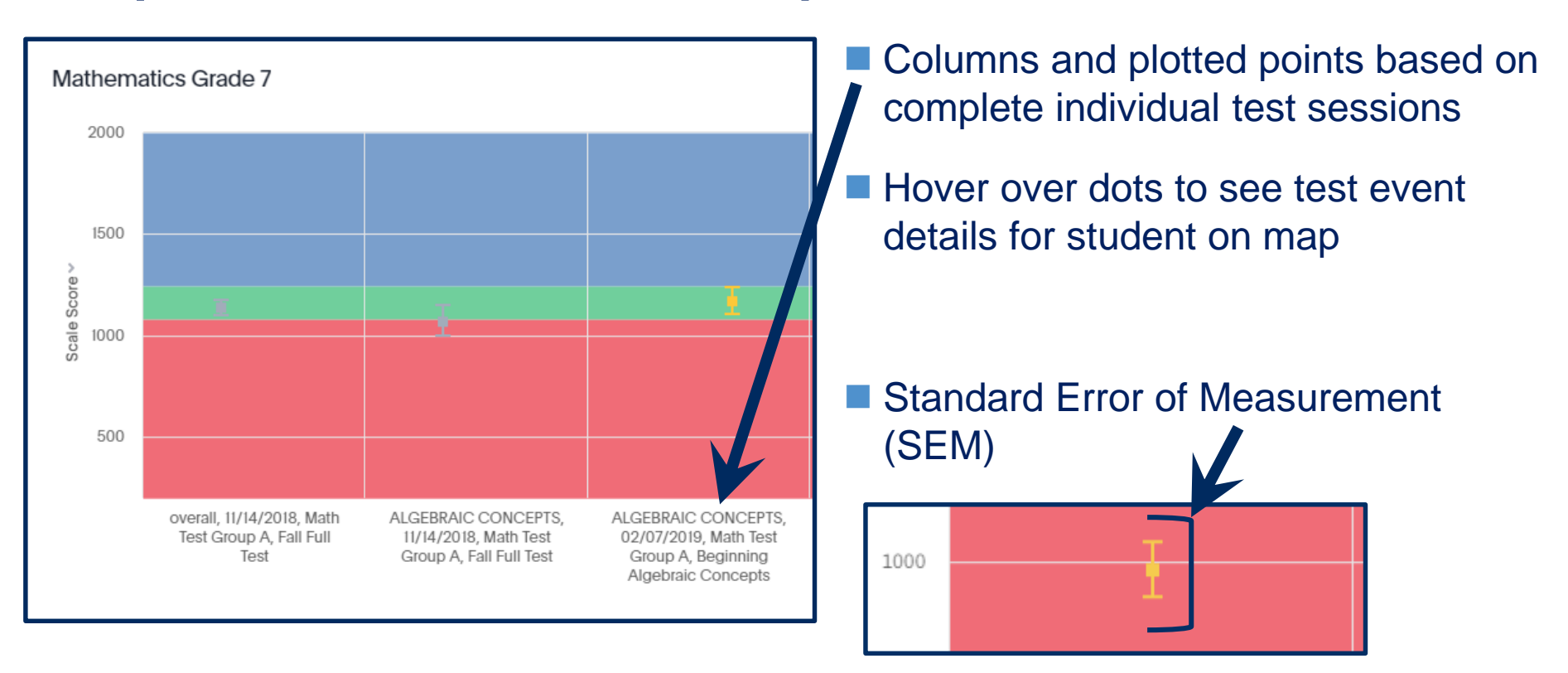

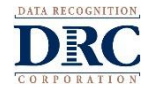

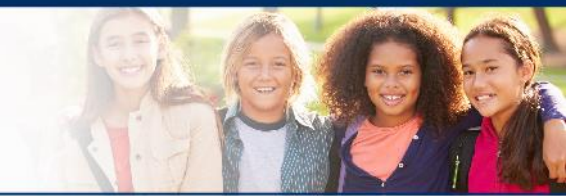

# Map Structure - Group Map

- Individual Diagnostic Category charts displayed under the Group Map when 'ALL' is selected as the diagnostic category, which indicates the Full CDT
- Gray Bars = Full CDT; Yellow Bars = DC CDT test session events (for comparison)

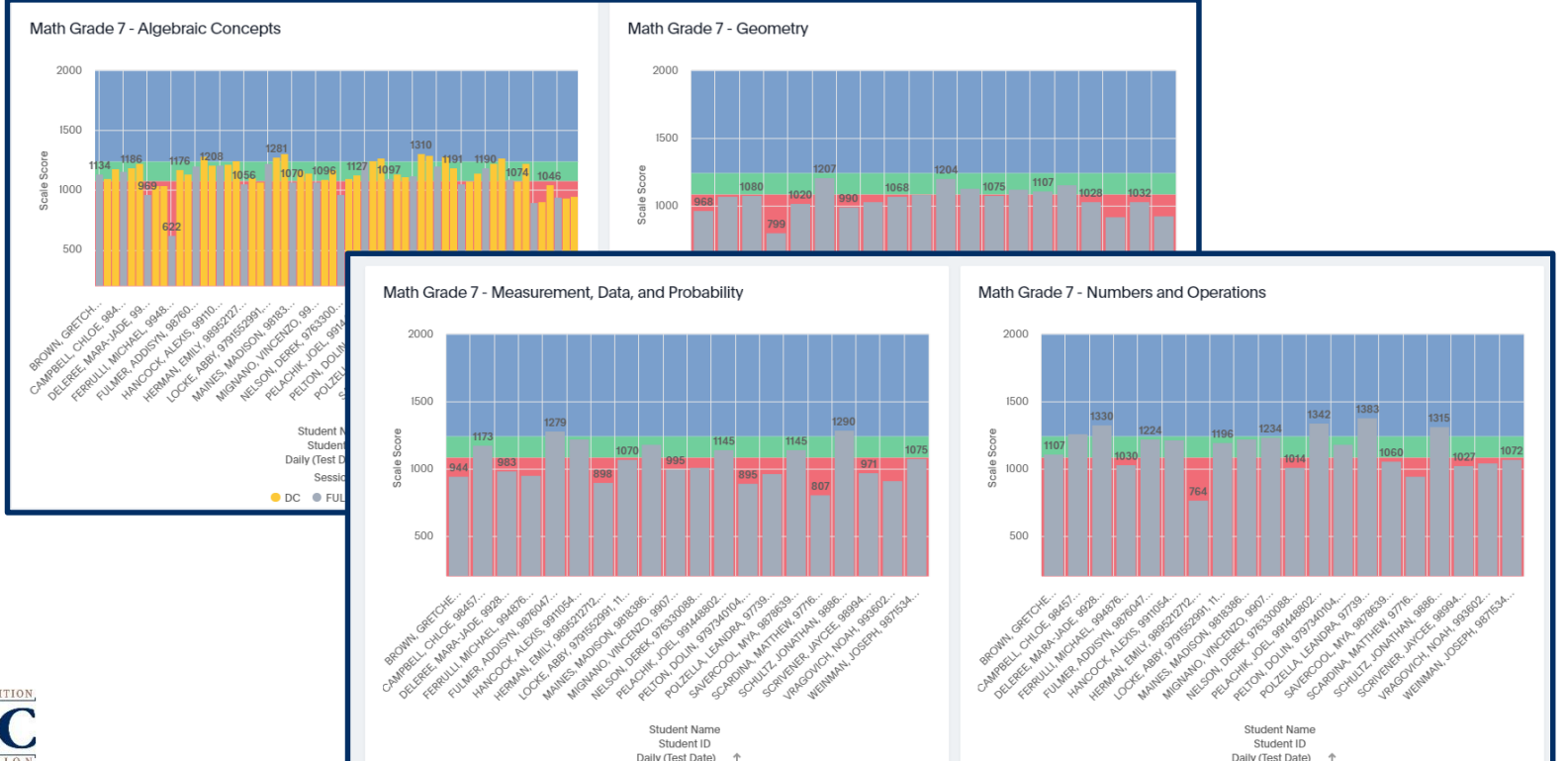

34

# General Navigation – Conditional Formatting

# Map Structure - Conditional Formatting

- Conditional formatting can be applied to the Group and Individual maps
- Click on Total Scale Score, found on Y-axis.

# Select Conditional -Formatting

The Conditional Formatting pop-up window will appear

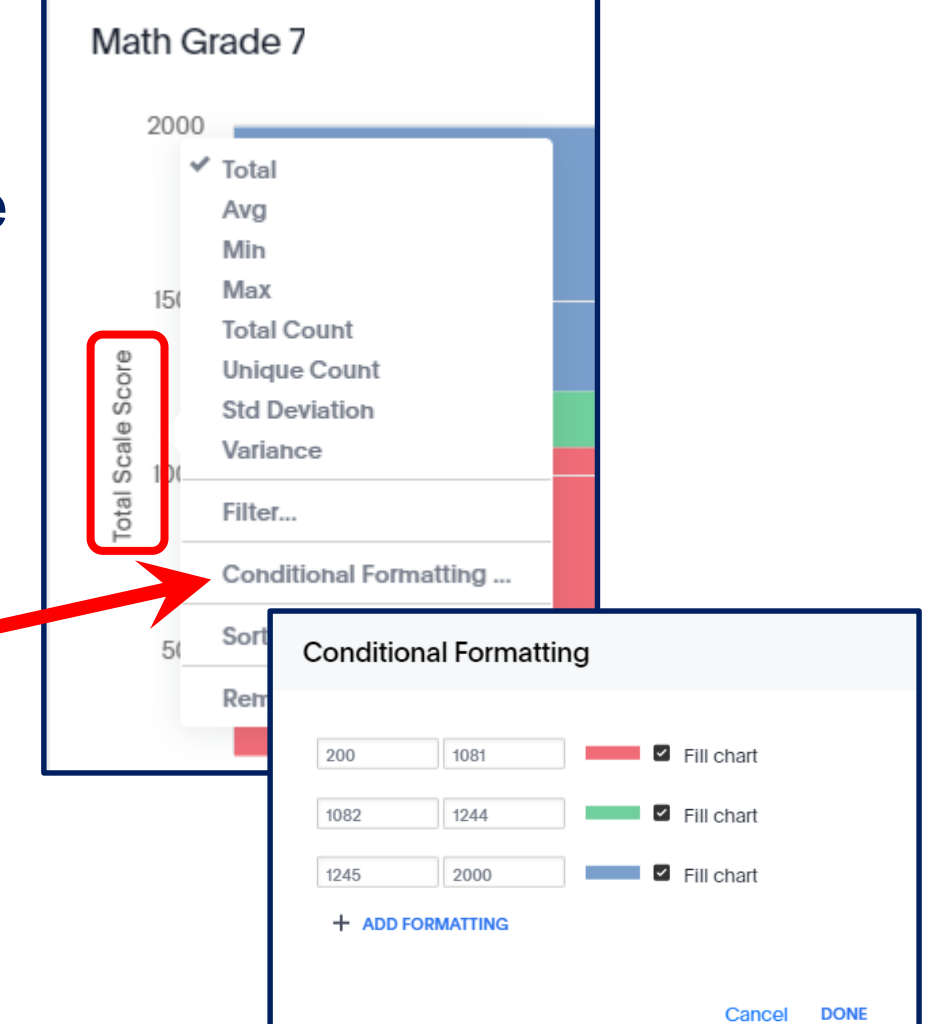

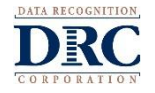

# ••• General Navigation – Conditional Formatting

# Map Structure - Conditional Formatting

- From the pop-up window, you can choose to display the color bands or remove them for printing purposes
  - Remove or add the color by clicking on the check mark next to the color shown
  - NOTE: The scale score associated with each color band is listed for reference

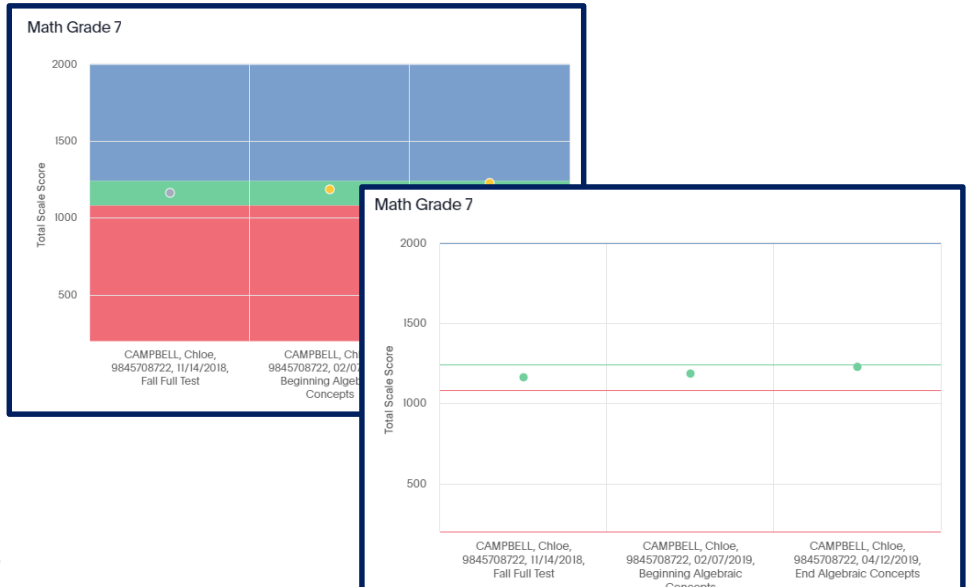

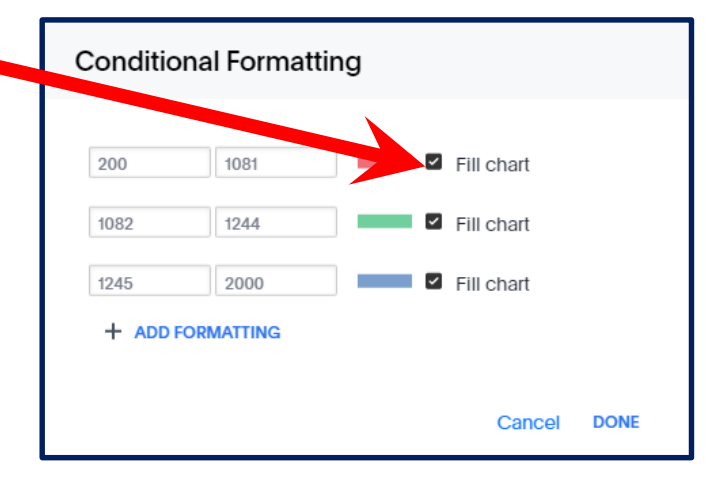

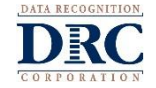

# ••• General Navigation – Additional Features

### Map Structure – How to reset

- If you have used any of the options shown after clicking 'Total Scale Score' and would like to return tables and maps to default settings, use the reset icon shown at bottom of updated table/map
- Click on on and the default format will be restored.
- NOTE: This icon will only show when a formatting change has been made
  Math Grade 7

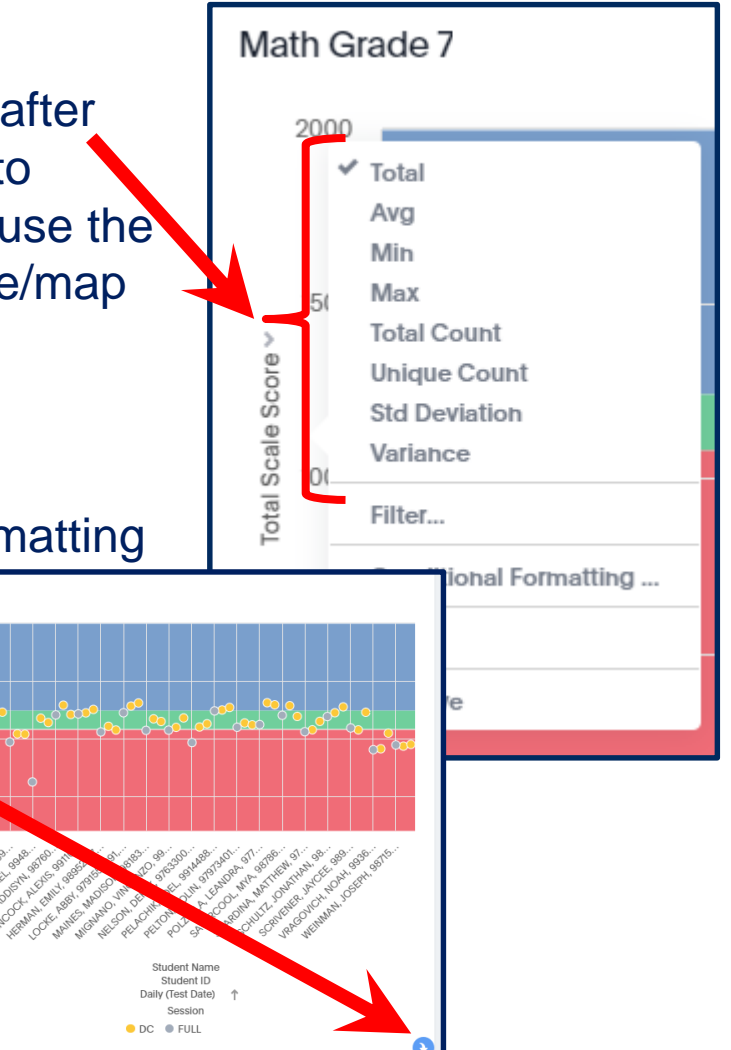

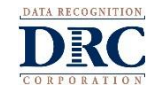

# General Navigation – Eligible Content and Sample Items

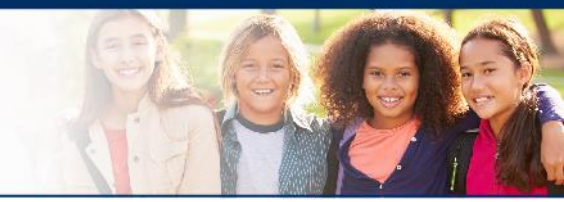

# **Eligible Content and Sample Items:**

- A list of Eligible Content and Sample Items, associated with the range of score for the students selected, will appear below the map.
- Click on any one of the Eligible Content codes to launch into the Standards Aligned System (SAS) Web site and gain access to all curriculum and resources available for the Eligible Content selected.

| _ |                        |                                                  |             |                                                                                                    |
|---|------------------------|--------------------------------------------------|-------------|----------------------------------------------------------------------------------------------------|
|   | Eligible Content a     | nd Sample Items                                  |             |                                                                                                    |
|   | Diagnostic<br>Category | agnostic Eligible Content Sample Item<br>ategory |             | EligibleContentDescription                                                                                                    |
|   | ALGEBRAIC<br>CONCEPTS  | <u>M04.B-O.1.1.1</u>                             | sample item | Interpret a multiplication equation as a comparison. Represent verbal statements of multiplicative comparisons as multiplication equations.                     |
|   | ALGEBRAIC<br>CONCEPTS  | <u>M04.B-O.1.1.2</u>                             | sample item | Multiply or divide to solve word problems involving multiplicative comparison, distinguishing multiplicative comparison from additive comparison.               |
|   | ALGEBRAIC<br>CONCEPTS  | <u>M04.B-O.1.1.3</u>                             | sample item | Solve multi-step word problems posed with whole numbers using the four operations. Answers will be either whole numbers or have remainders that manswer that is |
|   | ALGEBRAIC<br>CONCEPTS  | <u>M04.B-O.1.1.4</u>                             | sample item | Identify the missing symbol (+, -, ×, $\div$ , =,                                                                                                    |
|   | ALGEBRAIC<br>CONCEPTS  | <u>M04.B-O.2.1.1</u>                             | sample item | Find all factor pairs for a whole number in the interval 1 through 100. Recognize that a whole number is a multiple of each of its factors. Determine whet      |

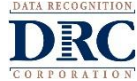

## ••• General Navigation – Grid Format

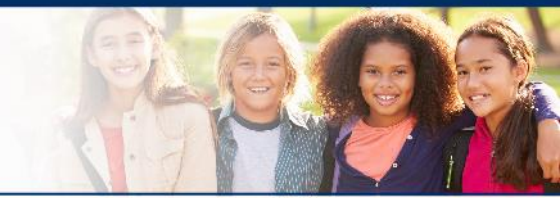

# **Grid Format**

Data associated with selected student group and all applied filters

Scroll horizontally and vertically to see full table

### Grid Format

| Test Type | Student Group     | Session                         | Grade | Student ↑<br>Name | Student ID | Daily (Test<br>Date) | Diagnostic Category                |   |
|-----------|-------------------|---------------------------------|-------|-------------------|------------|----------------------|------------------------------------|---|
| FULL      | Math Test Group A | Fall Full Test                  | 07    | BROWN, GRETCHEN   | 9939721811 | 08/28/2018           | overall                            | â |
| FULL      | Math Test Group A | Fall Full Test                  | 07    | BROWN, GRETCHEN   | 9939721811 | 08/28/2018           | ALGEBRAIC CONCEPTS                 |   |
| FULL      | Math Test Group A | Fall Full Test                  | 07    | BROWN, GRETCHEN   | 9939721811 | 08/28/2018           | Geometry                           |   |
| FULL      | Math Test Group A | Fall Full Test                  | 07    | BROWN, GRETCHEN   | 9939721811 | 08/28/2018           | MEASUREMENT, DATA, AND PROBABILITY |   |
| FULL      | Math Test Group A | Fall Full Test                  | 07    | BROWN, GRETCHEN   | 9939721811 | 08/28/2018           | NUMBERS AND OPERATIONS             |   |
| DC        | Math Test Group A | Beginning Algebraic<br>Concepts | 07    | BROWN, GRETCHEN   | 9944319805 | 02/07/2019           | ALGEBRAIC CONCEPTS                 |   |
| DC        | Math Test Group A | End Algebraic<br>Concepts       | 07    | BROWN, GRETCHEN   | 9944319805 | 04/23/2019           | ALGEBRAIC CONCEPTS                 |   |

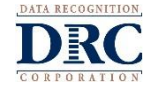

# ••• General Navigation – Grid Format

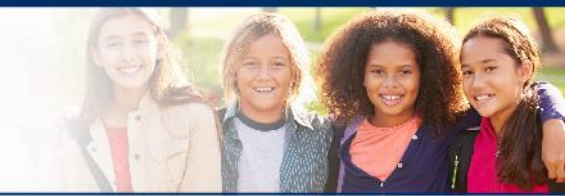

Diagnostic Category 1 •••

# **Grid Format**

- Click on column header names to sort table based on data in column
- Hover over column header and click on three dots
- Choose Filter to filter by specific data elements
- Choose Sort to order data within column Filter... **Diagnostic Category** ↑ ••• Sort Include Exclude Remove Select all Clear al algebraic concepts aeometry measurement, data, and probability numbers and operations overall Show all possible values Add values in bulk DON ancel

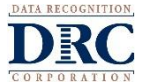

# ••• General Navigation – Grid Format

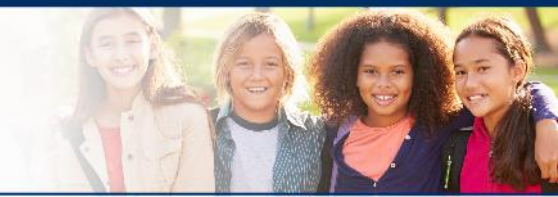

# **Grid Format**

- Scale Score column color based on color band associated with Scale Score
- DC Sort indicates
  - 01 = Overall Score
  - 02 = DC Score

| Scale Score | Color Indicator | DC Sort |
|-------------|-----------------|---------|
| 1064        | red             | 01      |
| 988         | red             | 01      |
| 970         | red             | 01      |
| 1129        | green           | 01      |
| 1001        | red             | 01      |
| 1030        | red             | 02      |
| 1383        | blue            | 02      |
| 1027        | red             | 02      |
| 1014        | red             | 02      |
| 1259        | blue            | 02      |
| 1196        | green           | 02      |
| 948         | red             | 02      |
| 1342        | blue            | 02      |
| 1001        |                 |         |

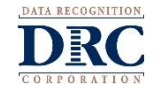

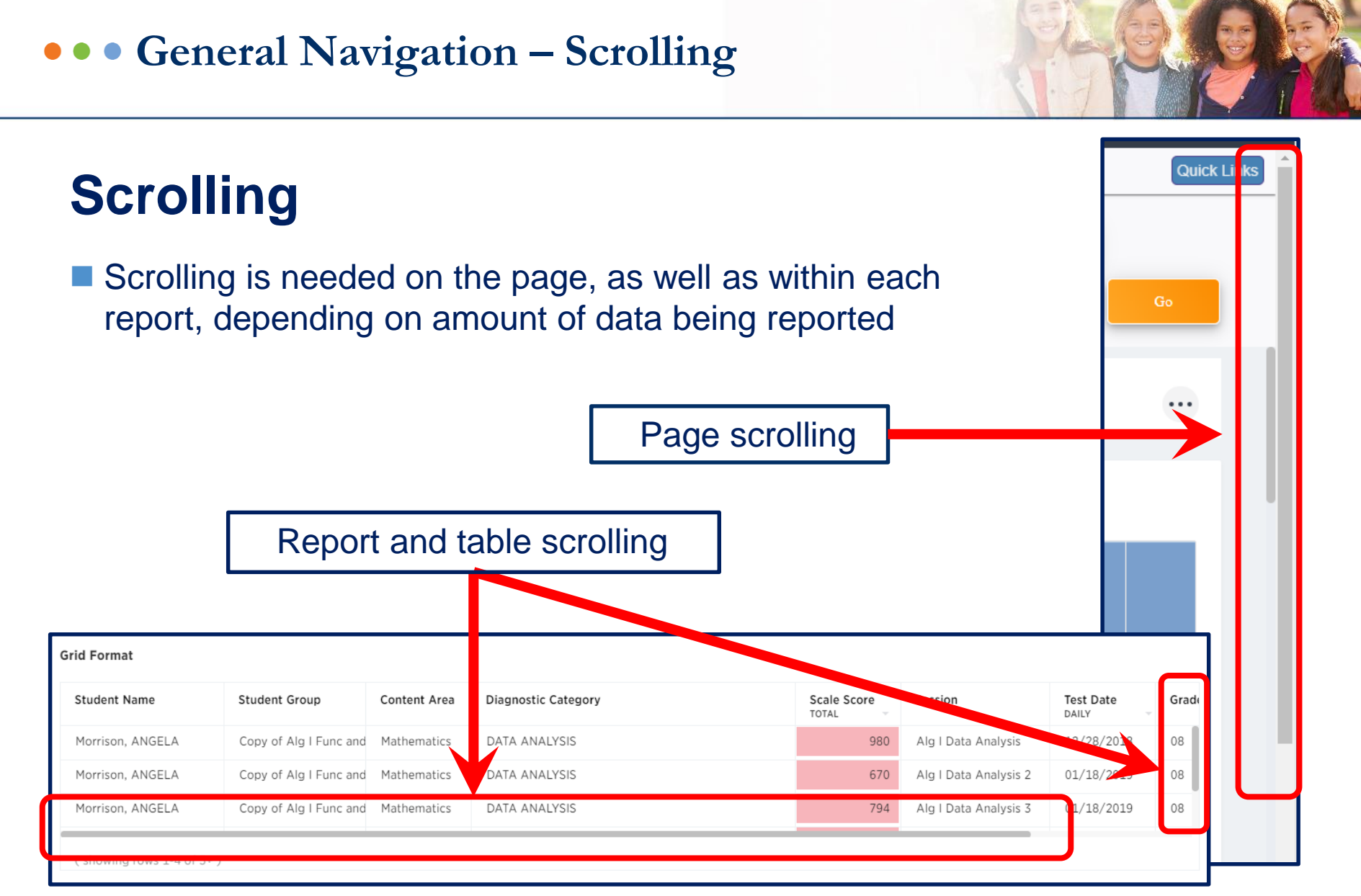

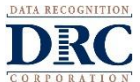

General Navigation – Additional Features

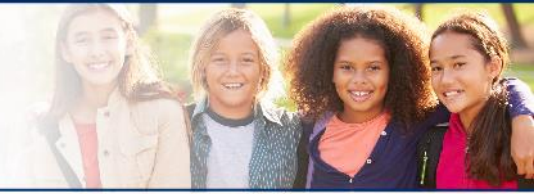

# **Exporting from Report Tabs**

- Each table or chart found within each report tab can be downloaded separately or as a complete download
- **For a full page report download:** 
  - Hover over corner of secondary filter box for download options
  - Click on dots

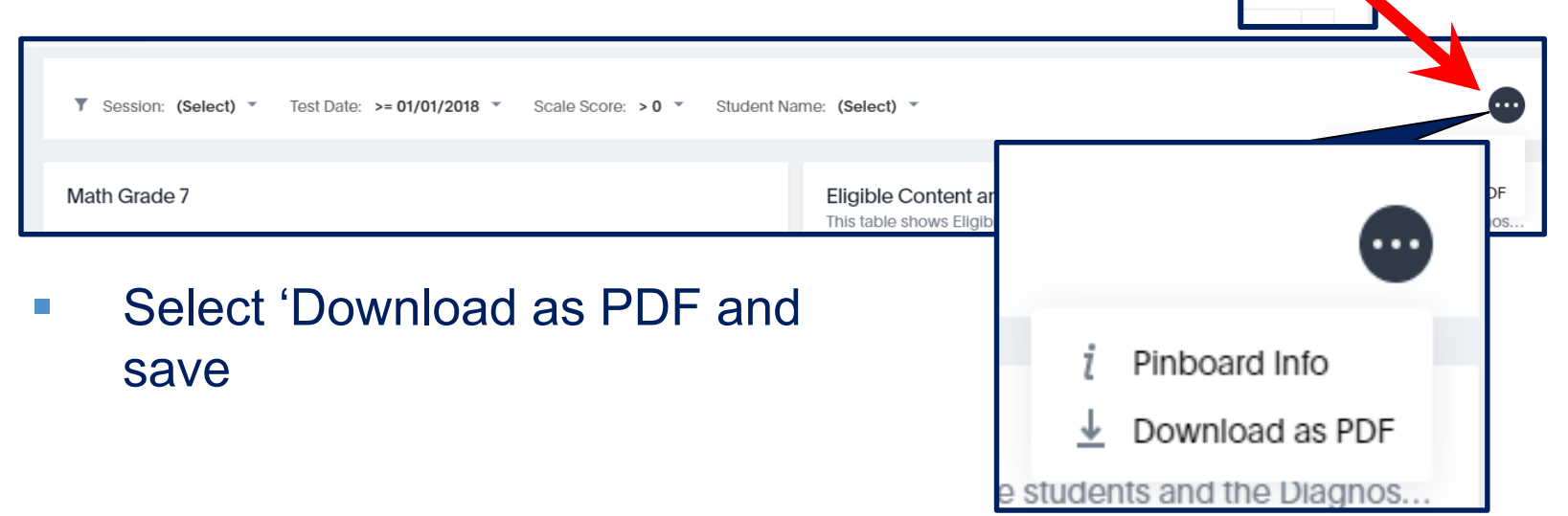

••• General Navigation – Additional Features

# **Exporting from Report Tabs**

- **For individual chart or table downloads:** 
  - Hover over corner of top-right corner for download options and click on dots

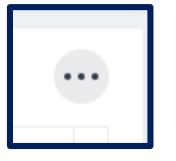

Select format and save

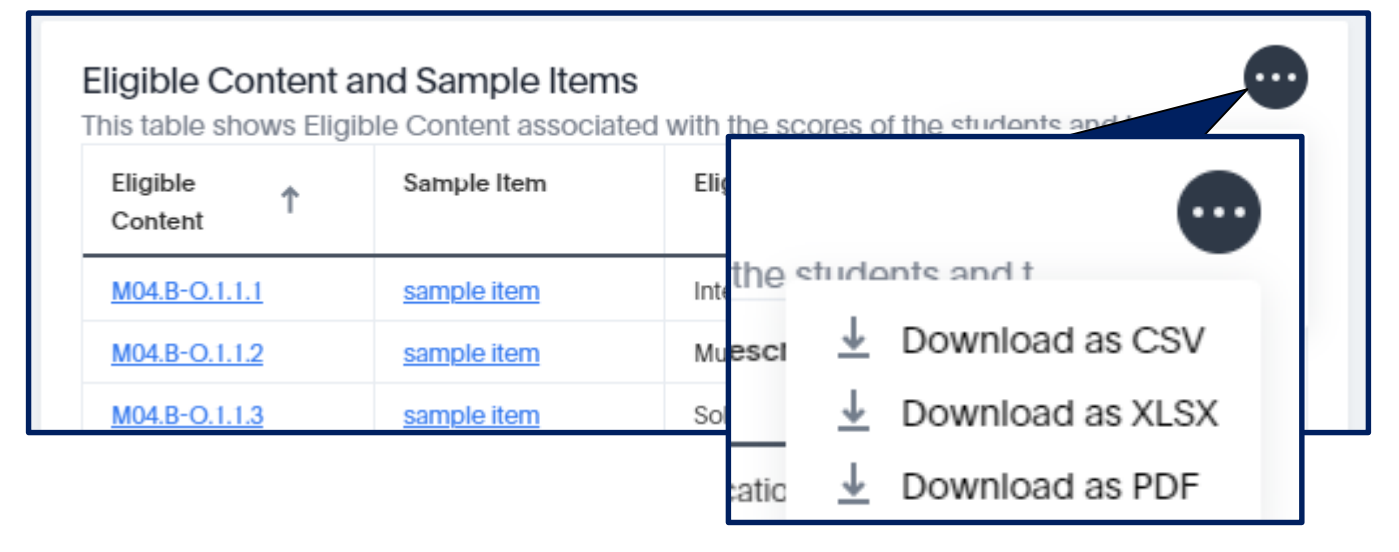

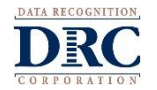

### NOTE: Available download format options vary by chart or table.

### ••• General Navigation – Additional Features

# **Additional Features**

# Quick Links – Provides hyperlinks to resource documents and training resource sites

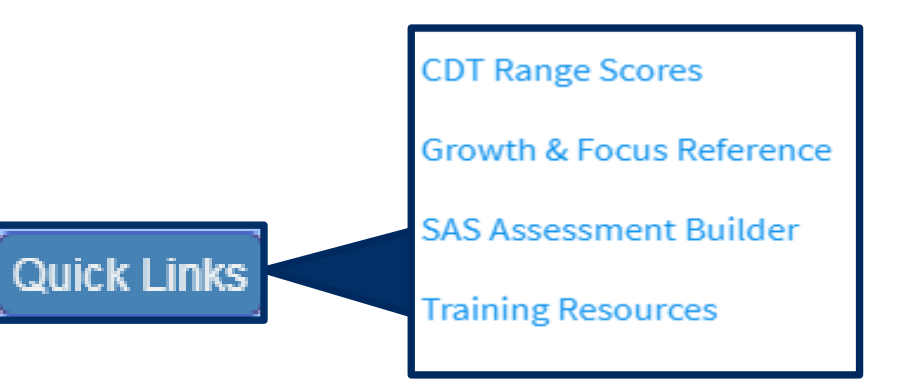

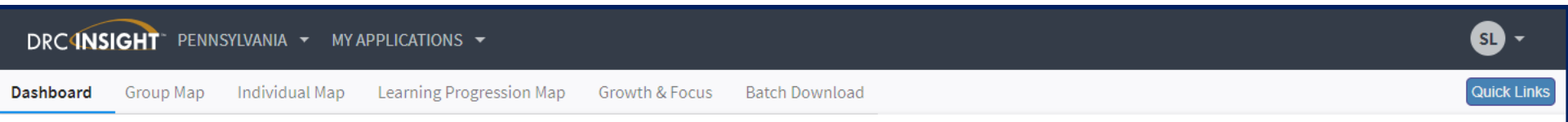

Welcome to the new DRC Interactive Reporting and Information Services Homepage.

Select from any of the above options to begin.

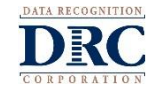

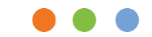

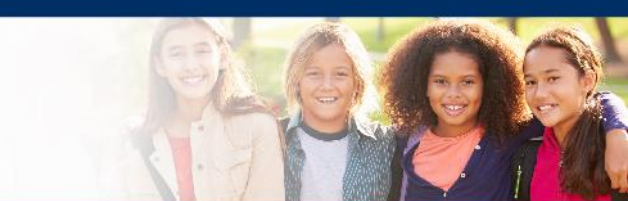

# **Group and Individual Map Demonstration**

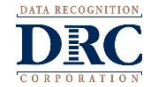

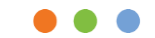

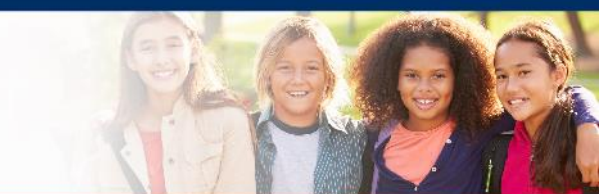

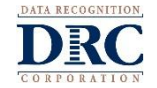

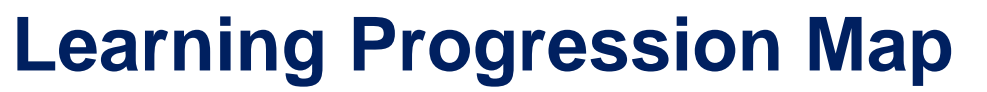

| DRCINSIGHT PENNSYLVANIA - MY APPLICATIONS -                                                                                                    | SL -        |
|----------------------------------------------------------------------------------------------------|-------------|
| Dashboard Group Map Individual Map Learning Progression Map Growth & Focus Batch Download                                                                                                    | Quick Links |
| Y District       Cdt sample district       Y       Y School       cdt sample school 1       Y       Y Teacher       drc sample, teacher       Y       Y Student Group       math test group a       Y         Y Content Area       mathematics       Y       Y Assessment       math grades 6-8       Y       Y Diagnostic Category       algebraic concep       Y       Map Configuration       math grade 7       Go |             |
| ▼ Diagnostic S (Select) ▼ Performance: (Select) ▼ Student Name: (Select) ▼ Session Name: (Select) ▼ Test Date: >= 01/01/2018 ▼ Teacher Name: (Select) ▼                                                                                                    | •           |
| Group Learning Progression                                                                                                    |             |

- Individual and Group Learning Progressions are combined under one reporting tab
- The filters will be pre-populated if the filters were applied in Group or Individual Map tabs prior to navigating to the Learning Progression tab

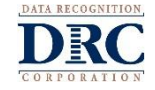

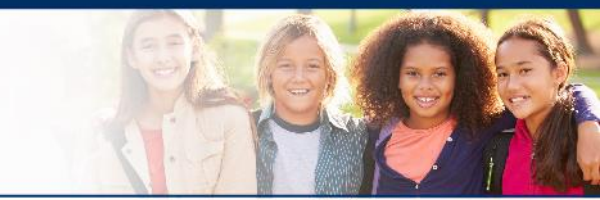

# Learning Progression Map

Use Learning Progression Table to see Total Points Earned vs Total Points Possible within a Diagnostic Category for the selected student group or individual student.

| Group Learning Progression                                   |          |                  |                    |                  |                    |                  |                    |                  |                    |                  |                    |                  |                    |
|--------------------------------------------------------------|----------|------------------|--------------------|------------------|--------------------|------------------|--------------------|------------------|--------------------|------------------|--------------------|------------------|--------------------|
| Points Earned Points Possible                                | Dia      | gnostic Su       | bcate              | Eligible         | Content Co         | de               |                    |                  |                    |                  |                    |                  |                    |
|                                                              |          |                  |                    |                  |                    |                  |                    |                  |                    |                  |                    |                  |                    |
|                                                              |          | M06.E            | -E.2.1.4           | M06.B            | -E.3.1.1           | M07.B            | I-E.2.2.1          | M07.E            | -E.2.2.2           | M07.E            | 3-E.2.3.1          | M08.B            | -E.3.1.1           |
| Name                                                         | s<br>ile | Points<br>Earned | Points<br>Possible | Points<br>Earned | Points<br>Possible | Points<br>Earned | Points<br>Possible | Points<br>Earned | Points<br>Possible | Points<br>Earned | Points<br>Possible | Points<br>Earned | Points<br>Possible |
| BROWN, GRETCHEN (9944319805) End<br>Algebraic Concepts       | 1        | 1                | 1                  |                  |                    | 1                | 1                  |                  |                    | 0                | 1                  | 1                | 1                  |
| CAMPBELL, CHLOE (9845708722)<br>Beginning Algebraic Concepts |          | 0                | 1                  | 1                | 1                  |                  |                    | 1                | 1                  |                  |                    |                  |                    |
| CAMPBELL, CHLOE (9845708722) End<br>Algebraic Concepts       |          |                  |                    | 0                | 1                  |                  |                    |                  |                    |                  |                    |                  |                    |
| CAMPBELL, CHLOE (9845708722) Fall<br>Full Test               |          |                  |                    |                  |                    |                  |                    |                  |                    | 0                | 1                  | 1                | 1                  |

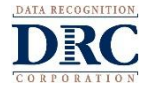

# **Learning Progression Map**

### Learning Progression Pivot Table

| Group Learning Progression<br>For Performance: Negative # = RED, Positive # = GREEN |                    |                                 |                           |                             |                           |                             |                           |                             |                           |                             |
|-------------------------------------------------------------------------------------|--------------------|---------------------------------|---------------------------|-----------------------------|---------------------------|-----------------------------|---------------------------|-----------------------------|---------------------------|-----------------------------|
| Total Points Ear Total Points Pos Total Performan                                   | Diagnostic Subc    | Eligible Cor                    | tent                      |                             |                           |                             |                           |                             |                           |                             |
| Name                                                                                | ▶ Data Analysis an | d Probability                   |                           | -i-t- Di                    | b.L.                      |                             |                           |                             |                           |                             |
|                                                                                     | , tai Points Ea    | Asslusis and                    | Total P                   | oints Possi                 | DIE                       |                             |                           |                             |                           |                             |
| Click on Diagnostic Categor                                                         | A                  | Analysis and                    | A1.2                      | 2.3.2.1                     | A1.2                      | .3.2.2                      | A1.2                      | .3.2.3                      | A1.2                      | 2.3.3.1                     |
| name to expand report and                                                           | VIEW<br>Earne      | Total<br>s Points<br>d Possible | Total<br>Points<br>Earned | Total<br>Points<br>Possible | Total<br>Points<br>Earned | Total<br>Points<br>Possible | Total<br>Points<br>Earned | Total<br>Points<br>Possible | Total<br>Points<br>Earned | Total<br>Points<br>Possible |
| all sub-diagnostic category (                                                       | code               |                                 | 4                         | 12                          | 0                         | 1                           | 1                         | 6                           |                           |                             |
| JESUS Murray (2602985)                                                              | 562)               | 2 4<br>2 2                      | 4                         | 8                           | 3                         | 13                          |                           |                             | 2                         | 2                           |
| KEITH MURPHY (116869                                                                | 1281)              | 2 4                             | 2                         | 5                           |                           |                             | 1                         | 4                           |                           |                             |
| TARA PARKER (7302381                                                                | 232)               | 0 3                             |                           |                             | 2                         | 8                           | 1                         | 1                           | 0                         | 1                           |

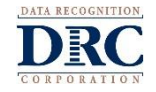

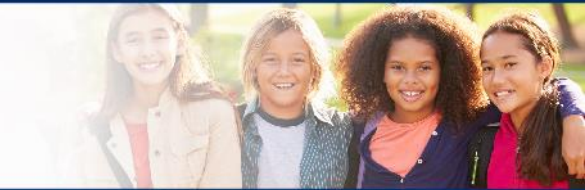

# **Learning Progression Map**

### Summary – Group Learning Progression

| Summary - Group        | Learning Progress                       | ion                 |                         |                       |                      |               |                 |                  |             |   |
|------------------------|-----------------------------------------|---------------------|-------------------------|-----------------------|----------------------|---------------|-----------------|------------------|-------------|---|
| Diagnostic<br>Category | Diagnostic<br>Subcategory               | Eligible<br>Content | Total Count of<br>Green | Total Count of<br>Red | Performance<br>Color | Points Earned | Points Possible | Total # of Items | Sample Item |   |
| ALGEBRAIC<br>CONCEPTS  | Algebraic Equations<br>and Inequalities | <u>A1.1.2.1.1</u>   | 0                       | 2                     | red                  | 0             | 1               | 2                | sample item | Î |
| ALGEBRAIC<br>CONCEPTS  | Algebraic Equations<br>and Inequalities | <u>A1.1.3.1.1</u>   | 1                       | 0                     | green                | 1             | 1               | 1                | sample item |   |
| ALGEBRAIC<br>CONCEPTS  | Algebraic Equations<br>and Inequalities | <u>A1.1.3.1.2</u>   | 1                       | 1                     | green                | 1             | 1               | 2                | sample item |   |
| ALGEBRAIC<br>CONCEPTS  | Algebraic Equations and Inequalities    | <u>A1.1.3.1.3</u>   | 2                       | 0                     | green                | 1             | 1               | 2                | sample item |   |
| ALGEBRAIC<br>CONCEPTS  | Algebraic Equations<br>and Inequalities | <u>A1.1.3.2.1</u>   | 0                       | 3                     | red                  | 0             | 1               | 3                | sample item |   |
| ALGEBRAIC<br>CONCEPTS  | Algebraic Equations<br>and Inequalities | <u>A1.1.3.2.1</u>   | 0                       | 3                     | red                  | 0             | 1               | 3                | sample item |   |

### Use summary table to view the following details

- Performance counts and associated performance color indicator
- ECC tested, Sample Items, and ECC Descriptor

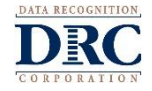

# **Learning Progression Map**

Learning Progression Map and Item Grade Level Summary

- A green dot indicates that the student's/group's performance for this Eligible Content was equal to or better than the expected performance of a student who is considered just ready for the next grade/course.
- A red dot indicates that the student's/group's performance for this Eligible Content was less than the expected performance of a student who is considered just ready for the next grade/course.

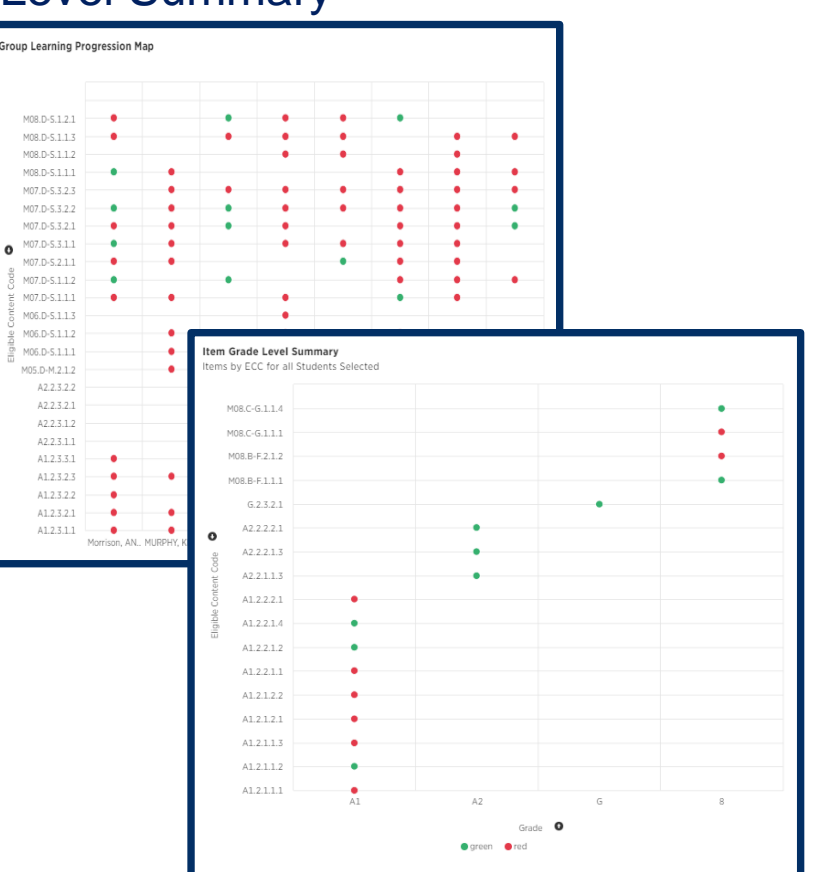

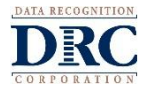

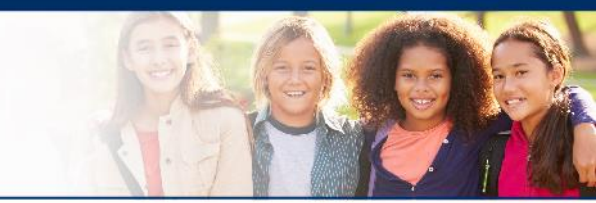

# **Learning Progression Table**

- Select individual student in secondary filter, to populate Individual Learning Progression data
- Refine data further through additional secondary filter selections

|   | ⑦ Diagnostic Su (Select) ▼ Performance: (Select)                                                                                                    | Student Name: morrison, a    | angela ▼ Session Name: alg | g <b>i data analysis ▼</b> Test Date: >= | 01/01/2018 •                      |                       |                         |  |  |  |  |  |
|---|----------------------------------------------------------------------------------------------------|------------------------------|----------------------------|------------------------------------------|-----------------------------------|-----------------------|-------------------------|--|--|--|--|--|
|   |                                                                                                    |                              |                            |                                          |                                   |                       |                         |  |  |  |  |  |
| F | For performance: Negative # = RED, Positive # = GREEN         Total Points Ear       Total Points Pos         Total Points Ear       Total Points Pos |                              |                            |                                          |                                   |                       |                         |  |  |  |  |  |
|   |                                                                                                    | h Data Applyris and Drobabil | ib.,                       |                                          | <ul> <li>Data Displays</li> </ul> |                       |                         |  |  |  |  |  |
|   |                                                                                                    | * Data Analysis and Probabil | ll y                       |                                          | • Data Displays                   |                       |                         |  |  |  |  |  |
|   | Name                                                                                                    | Total Points Earned          | Total Points Possible      | Total Performance Color                  | Total Points Earned               | Total Points Possible | Total Performance Color |  |  |  |  |  |
|   | ANGELA Morrison (8370363164)                                                                                                    | 12                           | 25                         | -3                                       | 3                                 | 11                    | -4                      |  |  |  |  |  |

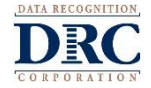

Learning Progression Map has been filtered down to selected student.

Item Grade Level Summary reflects only those items the selected student responded to during the test

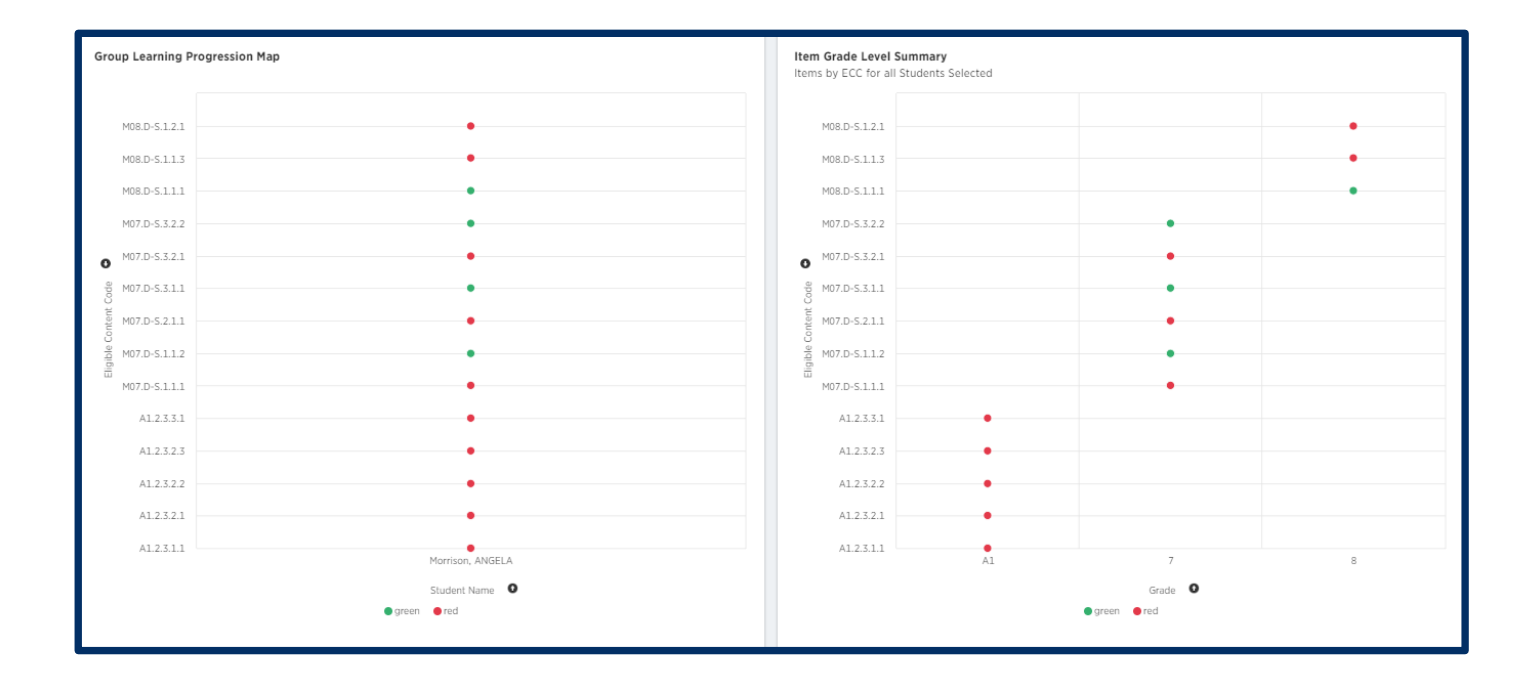

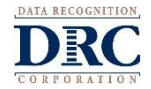

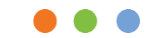

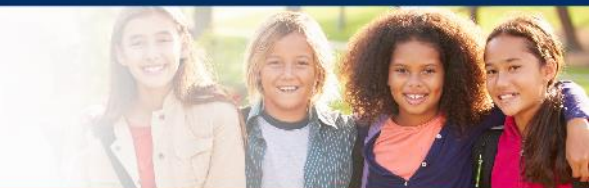

# **Growth and Focus**

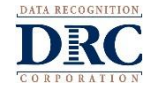

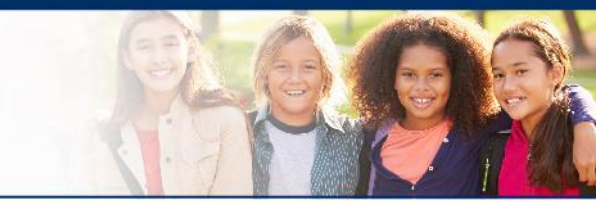

# Growth & Focus Reporting

- The interactive reporting tool automatically generates reports aimed at comparing test sessions for students by identifying a change in scale score and grouping students into focus groups
- This information is intended to help teachers further modify instruction for those students not making progress or to further support those students excelling in the content area

| DRC4NSIGHT              | PENNSYLVANI                           | 4                    |                       |                       |                       |                     |                     |                   |                    | Wel   | come Sample Teacher 🕨 | Log Out     |
|-------------------------|---------------------------------------|----------------------|-----------------------|-----------------------|-----------------------|---------------------|---------------------|-------------------|--------------------|-------|-----------------------|-------------|
| All Applications 🕨      |                                       |                      |                       |                       |                       |                     |                     |                   |                    |       |                       |             |
| Dashboard Group Maj     | o Individual Map                      | Learning Progression | Map Growth & Fo       | cus                   |                       |                     |                     |                   |                    |       | •                     | Quick Links |
| Student Group: Sample 1 | eacher_Alg I Data Analys              | is 🗙 Content A       | wea: Math 💙 Mag       | p Configuration: Alge | bra I 👻 Diagnostic (  | Category: DATA ANAL | YSIS 💙 Test Session | Alg I Data Analy. | 🗸 Alg I Data An    | aly 🗸 | - I                   | View        |
| T Student Name          | : (Select) 🔻                          |                      |                       |                       |                       |                     |                     |                   |                    |       |                       | •           |
| Growth & Focu           | s - Algebra I                         |                      |                       |                       |                       |                     |                     |                   |                    |       |                       |             |
| Diagnostic<br>Category  | Student Group                         | Student Name         | Test Session 1        | Scale Score 1         | Test Session 2        | Scale Score 2       | Change in Score     | SEM               | Significant Growth | Group |                       |             |
| DATA ANALYSIS           | Sample Teacher_Alg I<br>Data Analysis | Morrison, ANGELA     | Alg I Data Analysis 4 | 867                   | Alg I Data Analysis 5 | 1791                | 924                 | 231               | yes                | all   |                       |             |
| DATA ANALYSIS           | Sample Teacher_Alg I<br>Data Analysis | PEREZ, EDGAR         | Alg I Data Analysis 4 | 585                   | Alg I Data Analysis 5 | 774                 | 189                 | 65                | yes                | focus |                       |             |
|                         |                                       |                      |                       |                       |                       |                     |                     |                   |                    |       |                       |             |

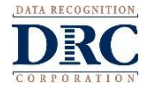

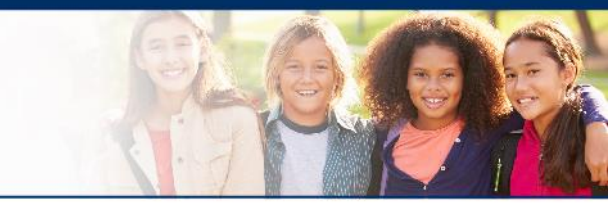

# Use Cases

### Use Case 1 – Comparing two test sessions

I want to compare two test sessions to assess change in scale score, whether there was significant growth, and which group (all or FOCUS) my students should be in. If my students are in the FOCUS group, how close are students to making progress?

### Use Case 2 – Looking at one test session

It's the beginning of the year/course and I've tested my students once. I want to assess which group my students should be in (all or FOCUS). If there are students in the FOCUS group, how close are students to making progress?

### Future Use Case 3 – Ability to compare full (DC) event to DC test event

NOTE: This use case is in development. The full details and structure will be communicated when it becomes available.)

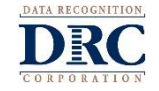

# **Growth & Focus**

Populate the filters based on the Student Group and Test Sessions to be compared

**NOTE:** Test Session 2 is not a required field.

| DRCINSIGHT PENNSYLVANIA - MY APPLIC                                                                                                    | ications 👻                                                                                                    | SL -        |
|----------------------------------------------------------------------------------------------------|----------------------------------------------------------------------------------------------------|-------------|
| Dashboard Group Map Individual Map Lea                                                                                                    | arning Progression Map Growth & Focus Batch Download                                                                                                    | Quick Links |
| Y District       cdt sample district       Y       Y       Y         Y Content Area       mathematics       Y       Y       X         Y Test Session 2       algebraic concepts 2       Y       Y | School       cdt sample school 1 <ul> <li>Teacher</li> <li>Teacher</li></ul> |             |

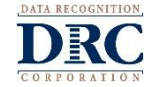

# **Growth & Focus**

Columns can be sorted, as with any table in the CDT Interactive Reporting tool

Scroll to the right to see the Group identified

| Test Session 1                  | Scale Score 1 | Test Session 2            | Scale Score 2 | Change in<br>Score | SEM                   | Significant<br>Growth |   |
|---------------------------------|---------------|---------------------------|---------------|--------------------|-----------------------|-----------------------|---|
| Beginning Algebraic<br>Concepts | 1212          | End Algebraic<br>Concepts | 1326          | 114                | 64                    | no                    |   |
| Beginning Algebraic<br>Concepts | 1023          | End Algebraic<br>Concepts | 1043          | 20                 | 65                    | no                    |   |
| Beginning Algebraic<br>Concepts | 1203          | End Algebraic<br>Concepts | 1067          |                    |                       |                       | • |
| Beginning Algebraic<br>Concepts | 1211          | End Algebraic<br>Concepts | 1467          | SEM                | Significant<br>Growth | Group                 |   |
|                                 |               |                           |               | 66                 | no                    | focus                 | J |

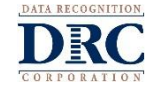

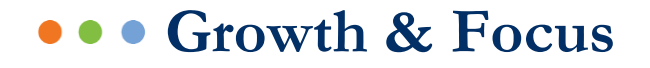

Below the table, the test sessions or session that is being reviewed will be displayed as a bar graph

The bars will show where the students scale score is, in comparison to the anticipated achievement goal that has been identified

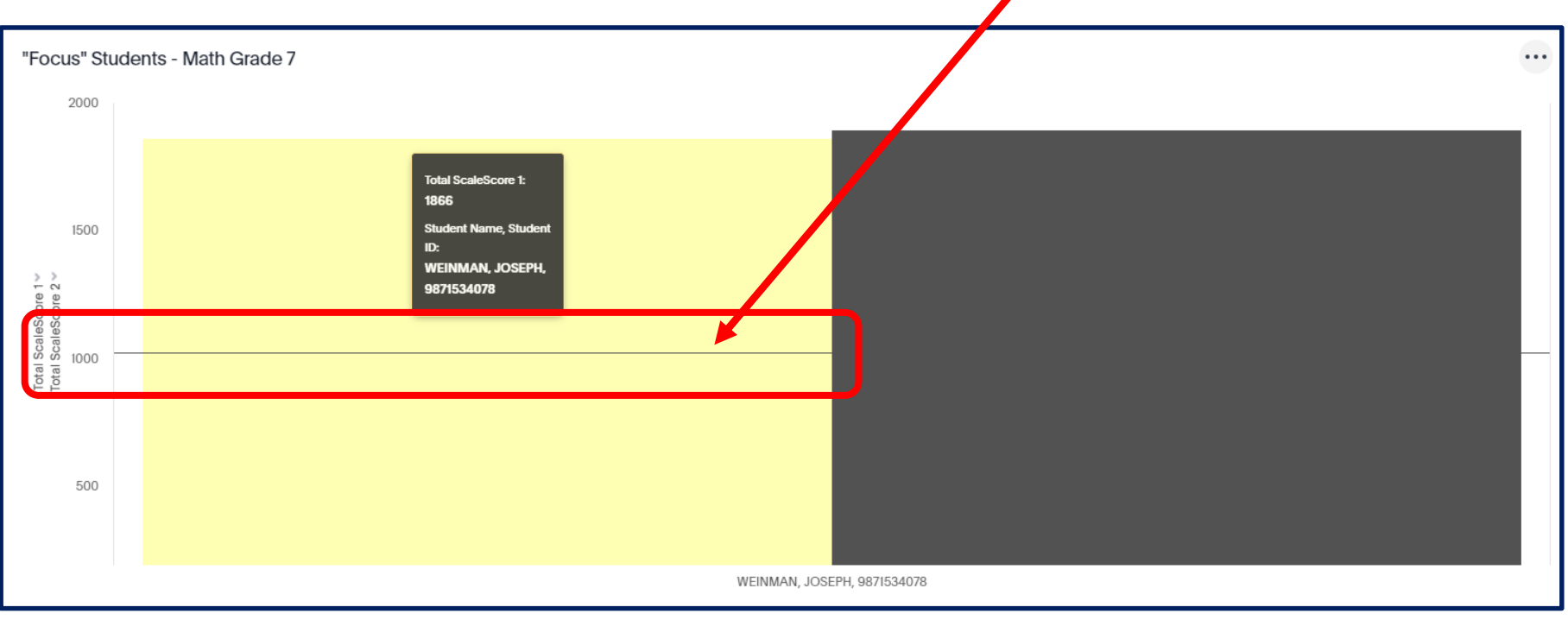

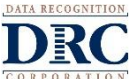

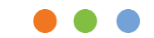

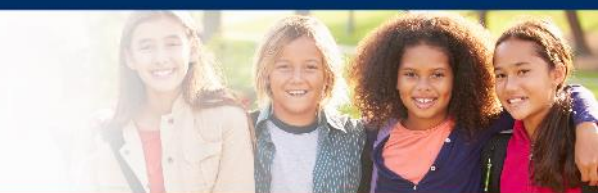

# **Growth & Focus Demonstration**

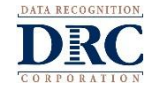

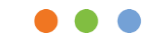

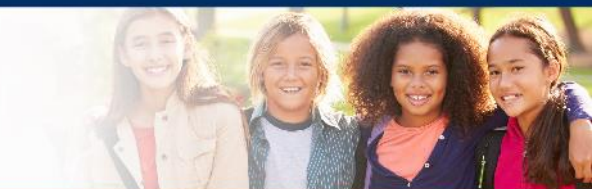

# **Batch Download**

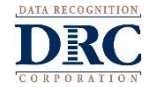

- Batch Download provides users the ability to download Individual Maps as one combined PDF file
- Batch Download can also be used to print an Individual Map for a select student or group of students
- Future Update: Ondemand District Student Data File available through the use of Batch Download feature

| DRCINS          | IGHT <sup>®</sup> PENN | Sylvania 👻 My. | APPLICATIO | NS 🔻           |               |                    |   |  |
|-----------------|------------------------|----------------|------------|----------------|---------------|--------------------|---|--|
| Dashboard       | Group Map              | Individual Map | Learning   | Progression Ma | p Growth & Fo | cus Batch Download |   |  |
| Enter school na | ame or code* (ma       | ıx 50 results) |            |                |               |                    | × |  |
| Report          |                        |                | ~          |                |               |                    |   |  |
| Student Group   | :                      |                | ~          |                |               |                    |   |  |
| Content Area:   |                        |                | ~          |                |               |                    |   |  |
| Map Configura   | tion:                  |                | ~          | ۵              | O             |                    |   |  |
| Session:        |                        |                | ~          | ۵              | o             |                    |   |  |
| Session Start:  | Ĩ                      | Session End:   |            |                | ×             |                    |   |  |

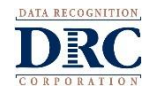

### Begin typing school name or AUN

| Enter school name or code* (max 50 results)                                                           |   |  |
|----------------------------------------------------------------------------------------------------|---|--|
| sample                                                                                                | × |  |
| Sample District:412345678   Sample School 1:012345678   2019/2020 Classroom Diagnostic Category Tools |   |  |
| Sample District:412345678   Sample School 2:023456789   2019/2020 Classroom Diagnostic Category Tools |   |  |
| Sample District:412345678   Sample School 3:987654321   2019/2020 Classroom Diagnostic Category Tools |   |  |

### Select format to download

- Individual Map Color or Grayscale
- Individual Map with ECCs Color or Grayscale
- Color is optional for printing purposes

| Report *                                         |   |
|--------------------------------------------------|---|
| Individual Man - Color<br>Individual Map - Color | ~ |
| Individual Map with ECCs - Color                 |   |
| Individual Map - Grayscale                       |   |
| Individual Map with ECCs - Grayscale             |   |

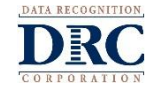

### Select Student Group

- Select Content Area and Map Configuration
- Download button is enabled

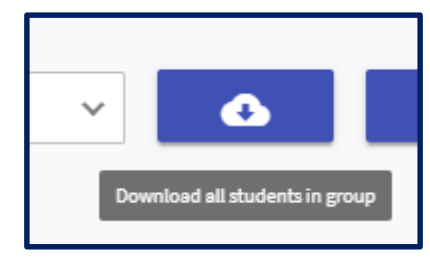

View Student List is enabled

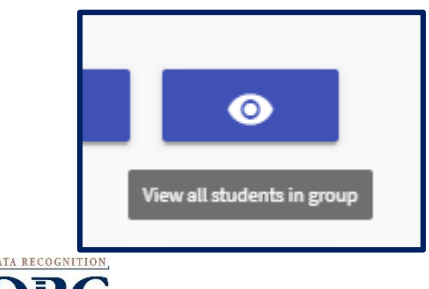

| Student Group: *     |       |
|----------------------|-------|
| Schweiss group       | ~     |
| Content Area: *      |       |
| Mathematics          | ~     |
|                      |       |
| Map Configuration: * |       |
| Algebra I            | × 🕑 📀 |
| Session: *           |       |
| AlgIALL              | × 🚯 🎯 |
|                      |       |

### Download all students in group

- Use this to generate a PDF file for all students in the selected Student Group.
- This format is ideal for conferencing purposes.
- The PDF file will open in new browser window.
- If the PDF file does not appear in another browser window, check pop-up blockers.

### View all students in group

Use this to populate the list of students associated to the selected student group

| Students |             |            |                  |               |       |        |
|----------|-------------|------------|------------------|---------------|-------|--------|
| Select   | Last Name 个 | First Name | State Student ID | Date of Birth | Grade | Action |
|          | ALVAREZ     | WILLIE     | 2810741204       | Nov 22, 2003  | 11    | •      |
|          | ANDREWS     | HERMAN     | 6851639416       | Oct 29, 2003  | 11    | •      |
|          | BENNETT     | AARON      | 1091310637       | Oct 20, 2003  | 04    | G      |

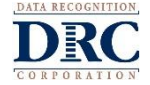

### Format of Individual Map PDF

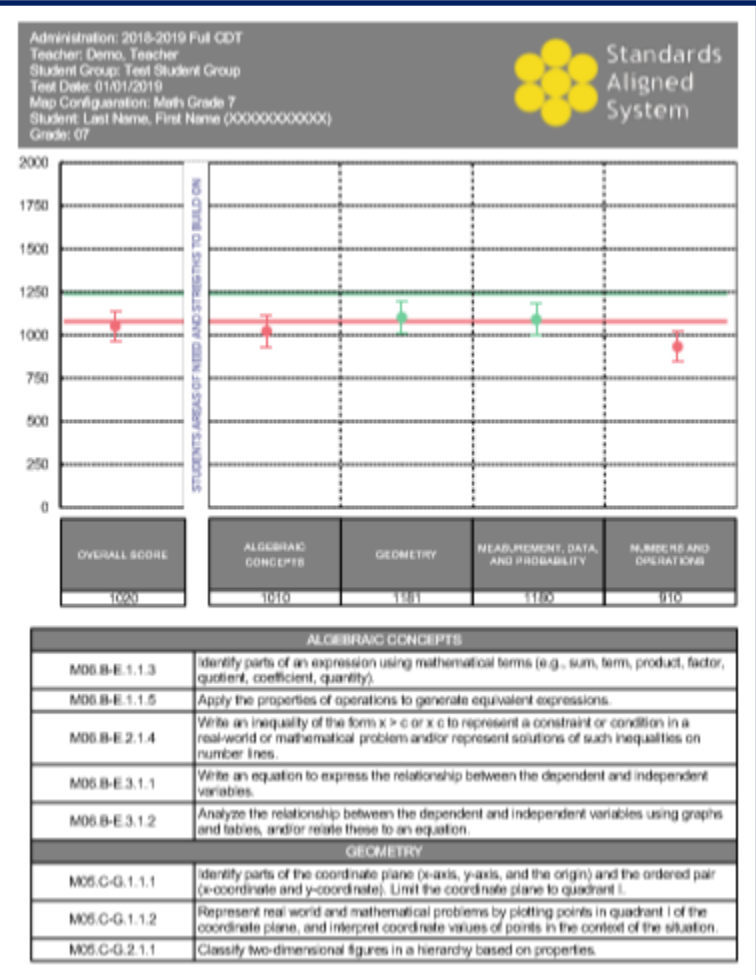

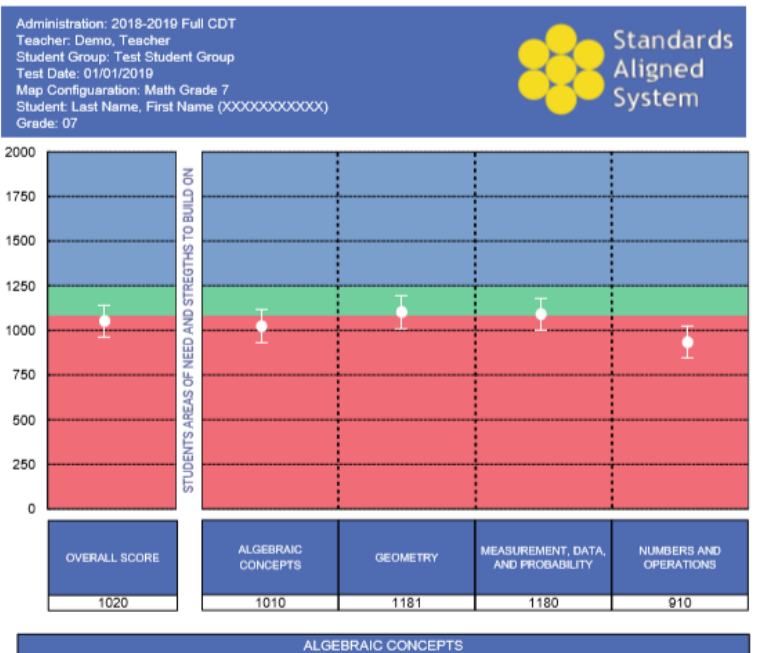

|               | ALGEBRAIC CONCEPTS                                                                                                    |
|---------------|----------------------------------------------------------------------------------------------------|
| M06.B-E.1.1.3 | Identify parts of an expression using mathematical terms (e.g., sum, term, product, factor,<br>quotient, coefficient, quantity).                                                                       |
| M06.B-E.1.1.5 | Apply the properties of operations to generate equivalent expressions.                                                                                                    |
| M06.B-E.2.1.4 | Write an inequality of the form $x > c$ or $x$ ot o represent a constraint or condition in a<br>real-world or mathematical problem and/or represent solutions of such inequalities on<br>number lines. |
| M06.B-E.3.1.1 | Write an equation to express the relationship between the dependent and independent<br>variables.                                                                                                    |
| M06.B-E.3.1.2 | Analyze the relationship between the dependent and independent variables using graphs<br>and tables, and/or relate these to an equation.                                                               |
|               | GEOMETRY                                                                                                    |
| M05.C-G.1.1.1 | Identify parts of the coordinate plane (x-axis, y-axis, and the origin) and the ordered pair<br>(x-coordinate and y-coordinate). Limit the coordinate plane to quadrant I.                             |
| M05.C-G.1.1.2 | Represent real world and mathematical problems by plotting points in quadrant I of the<br>coordinate plane, and interpret coordinate values of points in the context of the situation.                 |
| M05.C-G.2.1.1 | Classify two-dimensional figures in a hierarchy based on properties.                                                                                                    |
|               |                                                                                                    |

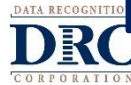

Student list from selected Student Group will populate at bottom of page after clicking 'View all students in group'

Download individual student by clicking download action on student row

| Student                    | s           |            |                  |               |              |            |
|----------------------------|-------------|------------|------------------|---------------|--------------|------------|
| Select                     | Last Name 个 | First Name | State Student ID | Date of Birth | Grade Action | 1          |
| $\Box$                     | ALVAREZ     | WILLIE     | 2810741204       | Nov 22, 2003  | 11           | •          |
|                            | ANDREWS     | HERMAN     | 6851639416       | Oct 29, 2003  | 11           | •          |
|                            | BENNETT     | AARON      | 1091310637       | oct Student   | s            |            |
| Selec                      | t individua | al student | or multiple      | Select        | Last Name 个  | First Name |
| tude                       | nts from li | st to dowr | nload            |               | ALVAREZ      | WILLIE     |
| )noo                       | coloction   | (c) modo   |                  |               | ANDREWS      | HERMAN     |
| Selected' option available |             |            |                  |               | BENNETT      | AARON      |
|                            |             |            |                  |               | BOYD         | PAULINE    |
|                            |             | Downl      | oad All Selected |               | BOYD         | GLENN      |

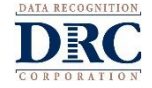

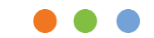

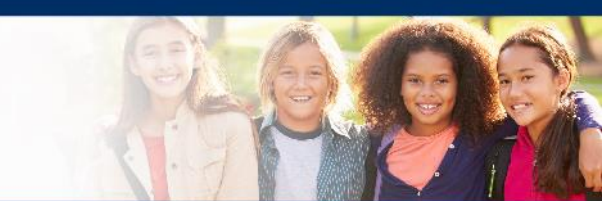

# **Batch Download Demonstration**

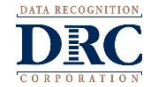

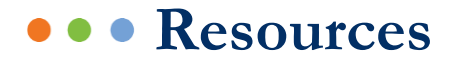

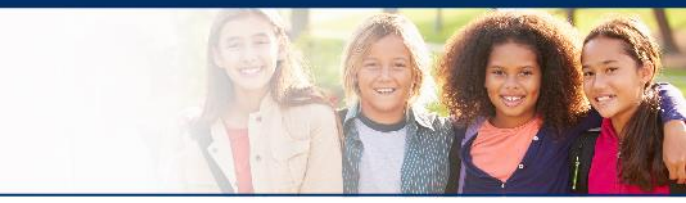

- This presentation is available on the DRC INSIGHT Portal and CDT Interactive Reporting - Quick Links
  - My Applications > General Information > Documents > 2019-2020 Classroom Diagnostic Tools > User Guide
- **Customer Service Team -** (7:30 a.m. 4:00 p.m. EST)

**CDT:** 888-551-6935

pacustomerservice@datarecognitioncorp.com

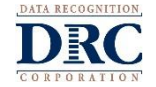